# Texas Wildlife Information Management Services (TWIMS)

Deer Breeder Permit Annual Report and Renewal Application Instruction Manual

https://apps.tpwd.state.tx.us/privatelands

Texas Parks and Wildlife Department

4200 Smith School Rd.

Austin, TX 78744

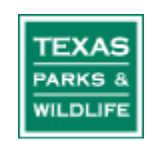

### Tips for Using This Instruction Manual

- 1. All topics listed in the Table of Contents are "linked" to the main document. To jump to a specific set of instructions, simply click on the topic listed in the Table of Contents.
- 2. Screen shots of TWIMS are used throughout the manual to help guide customers to certain areas of the screen. Please look for these red circles that highlight specific buttons or links referred to in the instruction manual.
- 3. The instruction manual proceeds through the annual report checklist in the order listed on TWIMS, but you may choose to complete the sections in any order.

#### Tips for Completing the Annual Report/Permit Renewal Checklist:

- Only the permitted deer breeder's TWIMS account has access to the annual report checklist and permit renewal application payment page. Designated facility agents will <u>not</u> have the option to view or complete the annual report and permit renewal checklist.
- The entire checklist does not have to be completed at one time. Completed sections will be saved allowing you to return to the checklist at any time without losing work.
- Every section of the checklist must be completed before you can submit the annual report for review and pay the renewal application fee. All sections must be visited, even if there are no changes to be made to a particular section. If there are no changes to be made, click "Start" for that section, and then click the button labeled "Submit and Return to Checklist" on the next screen that appears.
- Any information that was reported to TWIMS (i.e. deaths, fawn births, facility updates) prior to beginning the annual report checklist has already been saved in TWIMS and does not need to be entered again.
- If you have been issued a multi-year permit, you still must complete the annual report checklist each year to satisfy the permit reporting requirements.
- The payment submission options will only appear if your permit is due for renewal.

## **TABLE OF CONTENTS**

#### Click on a topic to jump to that page

#### TO RENEW YOUR DEER BREEDER'S PERMIT

| Navigating to the Annual Report Checklist         | . 5  |
|---------------------------------------------------|------|
| Regulation Acknowledgement Section                | . 6  |
| Breeder Information Section                       | . 8  |
| Facility Information Section                      | . 9  |
| Pen Information Section                           | . 11 |
| Agent Information Section                         | . 12 |
| Fawn Information Section                          | . 14 |
| Reconcile Inventory Section                       | . 17 |
| Enter CWD Test Results Section                    | . 18 |
| Submitting the Annual Report                      | . 21 |
| Submitting Payment for Permit Renewal Application | . 22 |
|                                                   |      |

#### 

#### Navigating to the Annual Report Checklist:

- 1. Log in to TWIMS and click "Deer Breeder Permits and Herd Tracking."
- 2. Click on the "Breeder Permit" tab.
- 3. Click "Begin Annual Report" next to the appropriate facility.

| Skip   |                                     |                       |                        |                                                 |                              |                          | TEXAS PARK           | s A           | ND WILDLIFE             |       |                |                       |
|--------|-------------------------------------|-----------------------|------------------------|-------------------------------------------------|------------------------------|--------------------------|----------------------|---------------|-------------------------|-------|----------------|-----------------------|
|        | Texas Wildli                        | fe Info               | rmatic                 | on Managem                                      | ent Serv                     | ices                     | 3                    |               |                         |       | Main           | My Profile   Logout   |
|        |                                     |                       |                        |                                                 |                              |                          |                      |               |                         |       |                |                       |
|        | Facility Bree                       | der Pe                | rmit                   | Transfer Permi                                  | it Deer/l                    | nvei                     | ntory Lookup         |               |                         |       |                |                       |
|        |                                     |                       |                        |                                                 |                              |                          |                      |               |                         |       |                |                       |
|        | Breeder Perr                        | nit                   |                        |                                                 |                              |                          |                      |               |                         |       |                |                       |
|        | Facility Name                       | FID                   | County                 | Permit Status                                   | Expiration D                 | ate I                    | Report/Renewal Statu | IS            | Closure Status          |       |                |                       |
|        | TPWD Special                        | 2811B                 | Travis                 | Current Permit                                  | 06/30/2012                   | I                        | Renewal Payment      |               |                         |       |                |                       |
|        | TPWD Special II                     | 3531B                 | Travis                 | Current Permit                                  | 06/30/2012                   |                          | Begin Annual Report  | <b>&gt;</b> c | lose/Transfer Ownership |       |                |                       |
|        | TPWD Special 1000                   | 5210B                 | Travis                 | Current Permit                                  | 06/30/2013                   |                          |                      | <u>C</u>      | losure Checklist        |       |                |                       |
|        | Beta                                | 10140B                | Travis                 | Current Permit                                  | 06/30/2015                   |                          |                      |               |                         |       |                |                       |
|        |                                     |                       |                        |                                                 |                              |                          |                      |               |                         |       |                |                       |
| TEXA   | S Texas Parks                       | and Wile<br>0) 792-1  | dlife Dep<br>1112. Au  | artment, 4200 S<br>stin: (512) 389-4            | mith School                  | l Roa                    | ad, Austin, TX 78744 |               |                         |       |                |                       |
| WILDLI | Content of thi<br>If you have trout | s site ©<br>ble using | Texas P<br>this websit | arks and Wildlife<br>e, contact <u>twims te</u> | Department<br>st@tpwd.texas. | t unle<br>. <u>gov</u> . | ess otherwise noted. |               |                         | Versi | on beta 1.63.3 | 1 03/27/2014 02:04 PM |

**4.** Review the personal verification statement that appears; click "I Certify" to indicate your agreement.

| Skip to content                        | TEXAS PARKS AND WILDLIFE                                                                                                    |                                  |
|----------------------------------------|----------------------------------------------------------------------------------------------------|----------------------------------|
| Texas                                  | Wildlife Information Management Services                                                                                                    | Main   My Profile   Logout       |
| Facility                               | Breeder Permit Transfer Permit Deer/Inventory Lookup                                                                                                    |                                  |
| Breede<br>I, ODBS<br>applicatio        | er Permit Renewal - 3531B<br>Testing, declare that the facilities described herein meet or exceed the requirements of 31 TAC 65.605 and that the statements and informat<br>on and associated materials are true and correct to the best of my knowledge on this date, April 4, 2014.              | ion reported by me on this       |
| TEXAS<br>PARKS &<br>WILDLIPE<br>If you | s Parks and Wildlife Department, 4200 Smith School Road, Austin, TX 78744<br>Free: (800) 792-1112, Austin: (512) 389-4800<br>ent of this site © Texas Parks and Wildlife Department unless otherwise noted.<br>have trouble using this website, contact <u>twims_test@towd_texas.gov</u> . Version | beta 1.63.44 04/04/2014 08:02 AM |

**5.** The annual report checklist will appear on the next page. Every section must be completed.

#### **Regulation Acknowledgement Section:**

1. Click "Start" in the "Regulation Acknowledgement" section.

| to content TEXAS PARI                                                                                                    | KS AND W  | /ILDLIFE                            |
|----------------------------------------------------------------------------------------------------|-----------|-------------------------------------|
| Texas Wildlife Information Management Services                                                                                                    |           | Main   My Profile   Log             |
| Facility Breeder Permit Transfer Permit Deer/Inventory Lookup Help                                                                                               |           |                                     |
| F                                                                                                    |           |                                     |
| Breeder Permit Annual Report - ODBS Testing 2811B                                                                                                    |           |                                     |
| Report Checklist<br>Review each section, update information as necessary. All sections must be checked complete.                                                 | Completed |                                     |
| Regulation Acknowledgemen Start                                                                                                    |           | _                                   |
| Breeder Information Start                                                                                                    |           | _                                   |
| Facility Information Start                                                                                                    |           | _                                   |
| Pen Information Start                                                                                                    |           | _                                   |
| Agent Information Start                                                                                                    |           | _                                   |
| Fawn Information Start                                                                                                    |           | _                                   |
| Reconcile Inventory Start                                                                                                    |           |                                     |
| (ALL births, deaths and transfer permits during this reporting period must be entered)                                                                           |           | _                                   |
| Enter CWD Test Results Start                                                                                                    |           |                                     |
|                                                                                                    |           |                                     |
| g Texas Parks and Wildlife Department, 4200 Smith School Road, Austin, TX 78744<br>Toll Free: (800) 792-1112, Austin: (512) 389-4800                             |           |                                     |
| Content of this site  Texas Parks and Wildlife Department unless otherwise noted.<br>have trouble using this website, contact <u>twims test@tpwd.texas.gov</u> . |           | Version beta 1.72.22503/18/201503:1 |

- **2.** Review the statement that appears.
- 3. Check the box next to "I have read the paragraph above," and click "I Acknowledge."

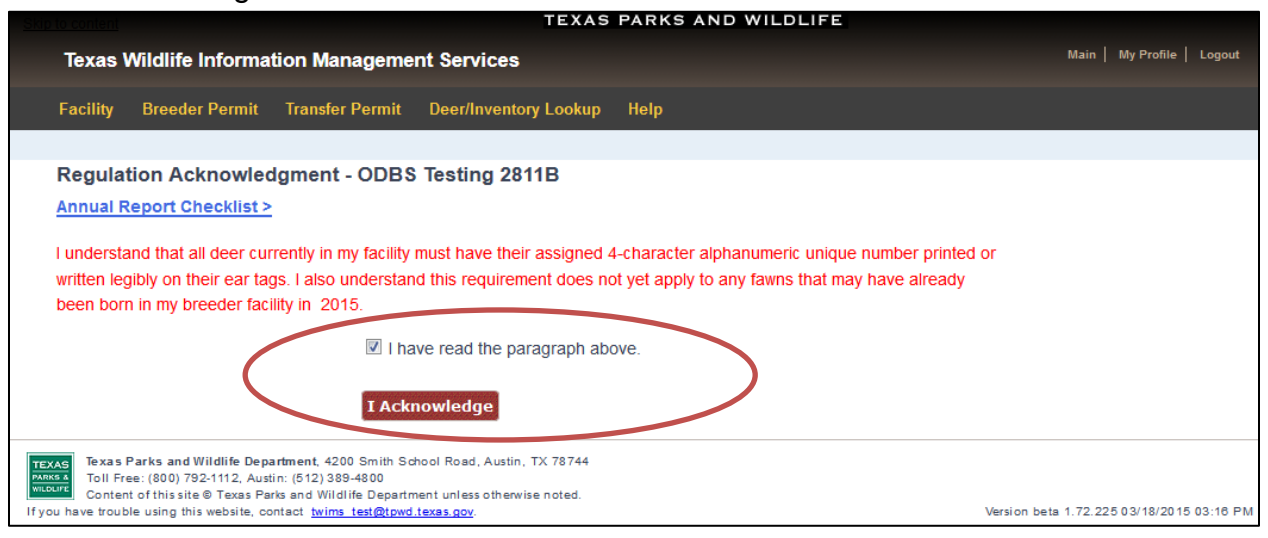

**4.** You will be returned to the "Report Checklist" page. The green check mark next to the Regulation Acknowledgement section indicates that the section has been successfully completed. To proceed with the checklist, click "Start" in the Breeder Information section.

| acility          | Proodor Dormit                       | Transfor Dormit           |                                 | Holp      |  |
|------------------|--------------------------------------|---------------------------|---------------------------------|-----------|--|
| aciiity          | breeder Permit                       | Indusier Perlint          |                                 | пер       |  |
| roodor           | Permit Annual Rei                    | ort ODBS Testing          | 2811B                           |           |  |
| recuer           | r ennit Annuar Nej                   | Joint - ODD3 Teating      |                                 |           |  |
| Report<br>Review | Checklist<br>each section, update in | formation as necessary. A | Il sections must be checked com | Completed |  |
| Regula           | tion Acknowledge                     | ment                      |                                 |           |  |
| Breeder          | Information                          | Start                     |                                 |           |  |
| Facility         | Information                          | Start                     |                                 |           |  |
| Pen Info         | ormation                             | Start                     |                                 |           |  |
| Agent Ir         | nformation                           | Start                     |                                 |           |  |
| Fawn In          | formation                            | Start                     |                                 |           |  |
| Reconc           | ile Inventory                        | Start                     |                                 |           |  |
| (ALL bir         | ths, deaths and trar                 | sfer permits during th    | s reporting period must be e    | ntered)   |  |
| Enter C          | WD Test Results                      | Start                     |                                 |           |  |
|                  |                                      |                           |                                 |           |  |
| Cancel           | Report                               |                           |                                 |           |  |

#### **Breeder Information Section:**

- **1.** Click "Start" in the Breeder Information section of the "Report Checklist" page.
- **2.** Review the information for accuracy. Update any incorrect information, and enter any missing information. Click "Submit and Go to Facility Information."

|                                                                            |                                                        | TEXAS                                         | PARKS AND WILDLI | E            |                            |
|----------------------------------------------------------------------------|--------------------------------------------------------|-----------------------------------------------|------------------|--------------|----------------------------|
| exas Wildlife Info                                                         | ormation Manage                                        | ement Services                                |                  |              | Main   My Profile   Logout |
| acility Breeder Pe                                                         | ermit Transfer Pe                                      | rmit Deer/Inventory Looku                     | р                |              |                            |
| nual Report Chec                                                           | <u>klist &gt;</u>                                      |                                               |                  |              |                            |
| Breeder                                                                    | ODBS Testing                                           |                                               |                  |              |                            |
| Social Security                                                            | *****                                                  | Driver's License<br>Number                    | ***              | State        | ТХ                         |
| Home                                                                       | 5123894585                                             | Mobile                                        | 5123894585       | Business     | 5123894585                 |
| Ranch                                                                      | 5123894585                                             | Fax                                           | 5123894585       |              |                            |
| Email 1                                                                    | deer.breeder.tx@g                                      | gmail.com                                     |                  |              |                            |
| Email 2                                                                    | deer.breeder.tx@g                                      | gmail.com                                     |                  |              |                            |
| <b>Aailing Address Infor</b><br>This is the mailing addr<br>Address Line 1 | mation<br>ress that all documents<br>4200 Smith School | s regarding this application will b<br>I Road | e sent           |              |                            |
| Line 2                                                                     |                                                        |                                               |                  |              |                            |
|                                                                            | Austin                                                 |                                               |                  |              |                            |
| City/Town/Locality                                                         |                                                        |                                               |                  |              |                            |
| City/Town/Locality State                                                   |                                                        | Zip code 78744                                | Country          | nited States | ▼                          |
| City/Town/Locality<br>State                                                | ▼                                                      | Zip code 78744                                | Country          | nited States | •                          |
| City/Town/Locality State TX y clicking Submit you                          |                                                        | Zip code 78744                                | Country U        | nited States | Submit and go to           |

#### **Facility Information Section:**

 Review the Facility Information. All requested information must be provided, including total ranch acreage, a current facility plat that displays the correct number of pens, facility address, and indication as to who is the property owner. Changes are only required for out-of-date information or for information that was not already entered.

| Skip to content                                                                                       | TEXAS PARKS AND WILDLIFE                                                               |                               |
|----------------------------------------------------------------------------------------------------|----------------------------------------------------------------------------------------|-------------------------------|
| Texas Wildlife Information Man                                                                        | agement Services                                                                       | Main   MyProfile   Logout     |
| Facility Broader Barrit Transfer Barry                                                                | A Desellar rates Leslas                                                                |                               |
| Facility Breeder Permit Transfer Perm                                                                 | t Deer/inventory Lookup                                                                |                               |
|                                                                                                    |                                                                                        |                               |
| Annual Report                                                                                         |                                                                                        |                               |
| Appual Peport Checklist >Breeder Inform                                                               | nation >                                                                               |                               |
|                                                                                                    |                                                                                        |                               |
| Facility Information                                                                                  |                                                                                        |                               |
| Facility Name *                                                                                       | TPWD Special II Facility ID: 3531B                                                     |                               |
| Facility Type                                                                                         | TX Breeder Facility                                                                    |                               |
| Total Ranch Acreage *                                                                                 | 10                                                                                     |                               |
| Number of Enclosures (pens) *                                                                         | 1                                                                                      |                               |
| Total Breeder Acreage *                                                                               | 8                                                                                      |                               |
| Is property surrounded by a High Fence? *                                                             | Yes C No                                                                               |                               |
|                                                                                                    |                                                                                        |                               |
| Plat/Diagram                                                                                          | <u>Click to View</u>                                                                   |                               |
| Upload Plat File                                                                                      | Browse                                                                                 |                               |
| Max. no. of White-tailed Deer *                                                                       | 50 Current Max: 50                                                                     |                               |
| Max. no. of Mule Deer *                                                                               | 50 Current Max: 50                                                                     |                               |
| Primary (majority) County                                                                             | Travis                                                                                 |                               |
| Nearest City/Town                                                                                     | Austin                                                                                 |                               |
| Direction from town                                                                                   | SE                                                                                     |                               |
| Miles from town                                                                                       | 5                                                                                      |                               |
| On Hwy/Rd                                                                                             |                                                                                        |                               |
| Address Line 1                                                                                        | 4200 Smith School Road                                                                 |                               |
| Line 2                                                                                                | Austia                                                                                 |                               |
| City                                                                                                  | Austin                                                                                 |                               |
| State                                                                                                 | IX<br>70744 Latitude Leasitude                                                         |                               |
| Is Property Owner?                                                                                    |                                                                                        |                               |
|                                                                                                    |                                                                                        |                               |
| If No, Property Owner Name                                                                            |                                                                                        |                               |
|                                                                                                    |                                                                                        |                               |
| Status                                                                                                |                                                                                        |                               |
| LE Inspection Date                                                                                    |                                                                                        |                               |
| Movement Qualified Status                                                                             | Movement Qualified                                                                     |                               |
| TPWD Facility Status                                                                                  | Current                                                                                |                               |
| TAHC Status                                                                                           |                                                                                        |                               |
| Fever Tick Zone                                                                                       | No                                                                                     |                               |
| TAHC Anniversary Date                                                                                 |                                                                                        |                               |
| CWD Enrollment Species                                                                                |                                                                                        |                               |
| CWD Herd No                                                                                           |                                                                                        |                               |
| By clicking Submit you are validating that all d                                                      | ata is correct or that changes have been entered Submit and Return to Checklist Pen In | and go to<br>formation        |
| Texas Parks and Wildlife Department, 4200 S                                                           | nith School Road, Austin, TX 78744                                                     |                               |
| Toll Free: (800) 792-1112, Austin: (512) 389-480<br>Content of this site © Texas Parks and Wildlife D | 0<br>epartment unless otherwise noted.                                                 |                               |
| If you have trouble using this website, contact twims test(2);                                        | widtexas.gov. Version beta                                                             | a 1.63.36 04/02/2014 09:29 AM |

- **2.** If any facility information needs to be updated, enter the changes in the appropriate location.
- 3. Once all facility information is accurate, click "Submit and go to Pen Information."

#### \*Important Reminders for Facility Updates:

- Any time a change is made to the "Number of Enclosures" or "Total Breeder Acreage," a new diagram must also be uploaded that accurately reflects the layout of the facility.
- The facility diagram must clearly display the entire facility layout, as well as the locations of food, water, and shelter within each pen.
- The number of pens in the diagram MUST match the value entered for "Number of Enclosures."
- If the change in the number of pens has changed the facility acreage, the "Total Breeder Acreage" must be updated as well.
- Alleyways, working facilities, etc. are not counted as pens but they should be included in the facility acreage and displayed on the facility diagram.
- Only one file can be uploaded for the facility diagram. If your facility diagram contains multiple pages, be sure that all pages are saved in a single file so that the entire diagram can be uploaded. Maximum file size allowed is 1Mb. Supported file types are .pdf, .jpg, .bmp, and .gif.
- Deer Breeder staff will be notified of the requested changes to the facility. The requested updates are not automatically approved. Deer Breeder staff will review the requested updates when your Annual Report is reviewed.

#### Pen Information Section:

1. This section provides an <u>optional</u> feature that allows you to list each pen in the facility by name or number in order to indicate which breeder deer are located in a particular pen. If you do not wish to use this feature, click "Submit and go to Agent Information."

|                                       |                                                                                                    |                                                                                                    | TEX                                                         | AS PARKS AN          | D WILDLIFE                    |                   |                             |                          |   |
|---------------------------------------|----------------------------------------------------------------------------------------------------|----------------------------------------------------------------------------------------------------|-------------------------------------------------------------|----------------------|-------------------------------|-------------------|-----------------------------|--------------------------|---|
| Texas                                 | Wildlife Informa                                                                                                    | ation Manageme                                                                                                | ent Services                                                |                      |                               |                   | Main                        | My Profile   Logout      |   |
| Facility                              | Breeder Permit                                                                                                    | Transfer Permit                                                                                               | Deer/Inventory Lookup                                       |                      |                               |                   |                             |                          |   |
| <ul> <li>Succ</li> </ul>              | essfully updated                                                                                                    |                                                                                                    |                                                             |                      |                               |                   |                             |                          |   |
| Breede                                | er Permit Annua                                                                                                    | Report - ODB                                                                                                  | S Testing 3531B                                             |                      |                               |                   |                             |                          |   |
| Annual R                              | Report Checklist >B                                                                                                    | reeder Information                                                                                            | Facility Information                                        |                      |                               |                   |                             |                          |   |
| Pen Info                              | rmation OPTIONAL                                                                                                    |                                                                                                    |                                                             |                      |                               |                   |                             |                          |   |
| lf you d                              | lo not use this optio                                                                                                    | n for tracking the dee                                                                                        | er in your breeder facility, pleas                          | e skip and go to the | e next section.               |                   |                             |                          |   |
| Upload                                | Plat File                                                                                                    |                                                                                                    |                                                             |                      |                               |                   |                             |                          |   |
| your facil                            | ity plat must include                                                                                                    | pen names(e.g., Pe                                                                                            | Browse                                                      | c.). The pen name y  | ou enter here must be cor     | nsistent with per | n names on your f           | acility plat.            |   |
| Add                                   | New Pen                                                                                                    |                                                                                                    |                                                             |                      |                               | /                 |                             |                          |   |
| By clickir                            | ng Submit you are va                                                                                                    | alidating that all data                                                                                       | is correct or that changes hav                              | e been entered       | Submit and Ret<br>to Checklis | urn<br>st         | Submit and g<br>Agent Infor | go to<br>mation          |   |
| Texas<br>Toll F<br>Conte<br>If you ha | Parks and Wildlife Depa<br>ree: (800) 792-1112, Aust<br>nt of this site © Texas Par<br>we trouble using this website, co | artment, 4200 Smith Scho<br>In: (512) 389-4800<br>ks and Wildlife Departmen<br>ntact twims test@towd.texas.go | ol Road, Austin, TX 78744<br>t unless otherwise noted.<br>( |                      |                               |                   | Version beta 1.6            | 3.31 03/27/2014 02:04 PI | M |

- 2. If you choose to use this feature, a diagram that clearly labels each pen must be uploaded.
- **3.** Click "Add New Pen" to name a pen. Repeat the process for all pens in the facility. When the pen information is correct, click "Submit and go to Agent Information." Deer will be listed by pen in the "Reconcile Inventory" section.

| Texas Wildlife Information Management Services     Texas Wildlife Information Management Services     Texas Wildlife Information Management Services     Texas Wildlife Information Management Services <b>Beeder Permit Annual Report - ODBS Testing 3531B</b> Annual Report Checklist > Breeder Information > Facility Information <b>Pen Information OPTIONAL</b> If you do not use this option for tracking the doer in your preeder facility, please skip and go to the next section. <b>Pen 1</b> 125   0   125   0   125   0   125   0   125   0 <b>Pen 2 Add Ret File District Permit Biology Bern Base (e.g., Pen 6, Buck Pen, Brushy Pen, etc.). The pen name you enter here must be consistent with pen names on your facility planters      <b>District Permit Biology Bern Base (e.g., Pen 6, Buck Pen, Brushy Pen, etc.). The pen name you enter here must be consistent with pen names on your facility planters    <b>District Permit Biology Bern Base (e.g., Pen 6, Buck Pen, Brushy Pen, etc.). The pen name you enter here must be consistent with pen names on your facility planters    <b>District Permit Biology Bern Base (e.g., Pen 6, Buck Pen, Brushy Pen, etc.). The pen name you enter here must be consistent with pen names on your facility planters    <b>District Permit Biology Base (etc.) District Permit Biology Base (etc.) District Permit Biology Base (etc.) District Permit Biology Base (etc.) District Permit Biology Base (etc.) District Permit Biology Base (etc.) District Permit Biology Base (etc.) District Permit</b></b></b></b></b>                                                                                                    | Skip to content |                              |                          |                                          | TE)          | AS P     | ARKS     | AND V    | WILDL     | IFE              |                      |          |         |                  |                   |             |         |      |
|----------------------------------------------------------------------------------------------------|-----------------|------------------------------|--------------------------|------------------------------------------|--------------|----------|----------|----------|-----------|------------------|----------------------|----------|---------|------------------|-------------------|-------------|---------|------|
| Feddity       Revel Permit       Transfer Permit Developed a Status         Secoder Permit Annual Report - ODBS Testing 3531B         Annual Report Checklist > Breeder Information > Facility Information         Per Information OPTOMAL         If you do not use this goiton for tracking the door in your breeder facility, please skip and go to the next section.         Pen Name       Pen Size (in acres)         Pen 1       1.25         0       Image: Status and go to the next section.         Viplad Plat File       Not section permits include pen names(e.g., Pen 6, Buck Pen, Brushy Pen, etc.). The pen name you enter here must be consistent with pen names on your facility plate         Visers/ccemry/Pictures/TPWD_Labeled_Diagram.pdf       Browse:         Visers/sccemry/Pictures/TPWD_Labeled_Diagram.pdf       Browse:         Visers/sccemry/Pictures/TPWD_Labeled_Diagram.pdf       Browse:         Visers/sccemry/Pictures/TPWD_Labeled_Diagram.pdf       Browse:         Visers/sccemry/Pictures/TPWD_Labeled_Diagram.pdf       Browse:         Visers/sccemry/Pictures/TPWD_Labeled_Diagram.pdf       Browse:         Visers/sccemry/Pictures/TPWD_Labeled_Diagram.pdf       Browse:         Visers/sccemry/Pictures/TPWD_Labeled_Diagram.pdf       Browse:         Visers/sccemry/Pictures/TPWD_Labeled_Diagram.pdf       Browse:         Visers/sccemry/Pictures/TPWD_Labeled_Diagram.pdf       Browse: </th <th>Texas \</th> <th>Vildlife Informa</th> <th>tion Management</th> <th>Services</th> <th></th> <th></th> <th></th> <th></th> <th></th> <th></th> <th></th> <th></th> <th></th> <th></th> <th>Main</th> <th>My Profile</th> <th>e   Loj</th> <th>out</th>                                                                                                    | Texas \         | Vildlife Informa             | tion Management          | Services                                 |              |          |          |          |           |                  |                      |          |         |                  | Main              | My Profile  | e   Loj | out  |
| Exceder Permit Annual Report - ODBS Testing 3531B   Annual Report Checklist > Preceder Information > Facility Information   Pen Information OPTIONAL   If you do not use this option for tracking the doe on your preceder facility, please skip and go to the next section.    Pen 2    Pen 2    Public Per File   Public Per File   Public Per File   Public Per File   Public Precess TPWD_Labeled_Diagram.pdf   Browse.      Precess Parks and Wildlife Department, 4200 Smith School Read, Austin, TX 78744 Parks Parks and Wildlife Department, 4200 Smith School Read, Austin, TX 78744 Parks Parks and Wildlife Department, 4200 Smith School Read, Austin, TX 78744 Parks Parks and Wildlife Department, 4200 Smith School Read, Austin, TX 78744 Parks Parks and Wildlife Department, 4200 Smith School Read, Austin, TX 78744 Parks Parks and Wildlife Department, 4200 Smith School Read, Austin, TX 78744 Parks Parks and Wildlife Department, 4200 Smith School Read, Austin, TX 78744 Parks Parks and Wildlife Department, 4200 Smith School Read, Austin, TX 78744 Parks Parks and Wildlife Department, 4200 Smith School Read, Austin, TX 78744 Parks Parks Par                                                                                                    | Facility        | Breeder Permit               | Transfer Permit          | Deer/Inventory Look                      | tup          |          |          |          |           |                  |                      |          |         |                  |                   |             |         |      |
| Breeder Permit Annual Report - ODBS Testing 35318<br>Anual Report Checklist > Breeder Information > Facility Information<br>Pen Immation OPTIONAL<br>If you do not use this option for tracking the door in your breeder facility, please skip and go to the next section.<br>Pen Name Pen Size (in acres) # of Deor in Pen Remove<br>Pen 1 1.25 0<br>Pen 2 4 0<br>Upload P14 File<br>More the facility plant facility of the facility of the |                 |                              |                          |                                          |              |          |          |          |           |                  |                      |          |         |                  |                   |             |         |      |
| Annual Report Checklist > Breeder Information > Facility Information         Pen Information OPTIONAL         If you do not use this option for the king the dear in your breeder facility, please skip and go to the next section.         Pen Name       Pen Size (in acres)         # of Deer in Pen Remove         Pen 1       1.25         0       Pen 2         4       0         Upload Plat File         Wor tookky per mulsi include pen names(e.g., Pen 6, Buck Pen, Brushy Pen, etc.). The pen name you enter here must be consistent with pen names on your facility plat.         C:Users \cermy/Pictures\TPWD_Labeled_Diagram.pdf       Browse         Add New Pen       Submit and Return to Checklist         By clicking Submit you are validating that all data is correct or that changes have been entered       Submit and Return to Checklist         Texas Parks and Wildlife Department, 4200 Smith School Road, Austin, TX 78744       Tor Free: (80) 782-1112, Austin: (812) 3884-800         You have la Mathin for the optimized motion       Pen Submit and there there are noted.                                                                                                    | Breeder         | Permit Annua                 | I Report - ODBS 1        | Testing 3531B                            |              |          |          |          |           |                  |                      |          |         |                  |                   |             |         |      |
| Pen Information OPTIONAL         If you do not use this option for tracking the deer in your breeder facility, please skip and go to the next section.         Pen 1       1.25       0         Pen 2       0       0         Upload Plat File       0       0         Your nowing part must include pen names(e.g., Pen 6, Buck Pen, Brushy Pen, etc.). The pen name you enter here must be consistent with pen names on your facility plat.         C:\Users\ccermy\Pictures\TPWD_Labeled_Diagram.pdf       Browse.         Add New Pen       Submit and Return to the second of the second of the seco                                                                                                    | Annual R        | eport Checklist              | >Breeder Informatio      | on >Facility Information                 | tion         |          |          |          |           |                  |                      |          |         |                  |                   |             |         |      |
| If you do not use this option for trackleg the deer in your breeder facility, please skip and go to the next section.          Pen Name       Pen Size (in acres)       # of Deer in Pen Remove         Pen 1       1.25       0       Pen 2         Pen 2       4       0       Pen 2         Upload Plat File       your newly-per nutst include pen names(e.g., Pen 6, Buck Pen, Brushy Pen, etc.). The pen name you enter here must be consistent with pen names on your facility plat.         Ct. Users\ccermy\Pictures\TPWD_Labeled_Diagram.pdf       Browse         Add New Pen       Submit and Return to Checklist         By clicking Submit you are validating that all data is correct or that changes have been entered       Submit and Return to Checklist         Texas Parks and Wildlife Department, 4200 Smith School Read, Austin, TX 78744       Submit and Wildlife Department, 4200 Smith School Read, Austin, TX 78744         Texas Parks and Wildlife Department, unless otherwise noted.       Varian best 163 44 04/04/2014 08/2014                                                                                                    | Pen Info        | mation OPTIONAL              | -                        |                                          |              |          |          |          |           |                  |                      |          |         |                  |                   |             |         |      |
| Pen Name       Pen Size (in acres)       # of Deer in Pen Remove         Pen 1       1.25       0         Pen 2       4       0         Upload Plat File       Volt receively plot must be consistent with pen names (e.g., Pen 6, Buck Pen, Brushy Pen, etc.). The pen name you enter here must be consistent with pen names on your facility plat.         C:\Users\ccemy\Pictures\TPWD_Labeled_Diagram.pdf       Browse         Add New Pen       Submit and Return to Checklist       Submit and go to Agent Information         Texas Parks and Wildlife Department, 4200 Smith School Road, Austin, TX 78744       Submit and Return to Checklist       Submit and go to Agent Information         Total Frace (800) 782-1112, Austin: (512) 389-4800       Content of this site 9 Taxas Parks and Wildlife Department, 4200 Smith School Road, Austin, TX 78744       Content of this site 9 Taxas Parks and Wildlife Department, 4200 Smith School Road, Austin, TX 78744       Content of this site 9 Taxas Parks and Wildlife Department unless otherwise noted.                                                                                                    | lf you d        | o not use this optic         | n for tracking the dee   | r in your breeder fac                    | ility, pleas | e skip a | and go t | o the ne | xt sectio | n.               |                      |          |         |                  |                   |             |         |      |
| Pen 1       1.25       0       Image: Constraint of the state of the state of                                                                          | Pen Na          | ame                          | Pen Size (in acres)      | # of Deer in Pen                         | Remove       |          |          |          |           |                  |                      |          |         |                  |                   |             |         |      |
| Pen 2       4       0         Upload Plat File       Vor hoeidy plat must include pen names(e.g., Pen 6, Buck Pen, Brushy Pen, etc.). The pen name you enter here must be consistent with pen names on your facility plat.         C: \Users\cccmry\Pictures\TPWD_Labeled_Diagram.pdf       Browse         Add New Pen       Browse         By clicking Submit you are validating that all data is correct or that changes have been entered       Submit and Return to Checklist         Toil Free: (800) 732-1112, Austin: (512) 338-4800       Content of this site 0 Texas Parks and Wildlife Department, 4200 Smith School Read, Austin, TX 78744         Toil Free: (800) 732-1112, Austin: (512) 338-4800       Content of this site 0 Texas Parks and Wildlife Department unless otherwise noted.                                                                                                    | Pen 1           |                              | 1.25                     | 0                                        |              |          |          |          |           |                  |                      |          |         |                  |                   |             |         |      |
| Upload Plat File         Yub receive plat must include pen names(e.g., Pen 6, Buck Pen, Brushy Pen, etc.). The pen name you enter here must be consistent with pen names on your facility plat.         C: \Users\cccrmy\Pictures\TPWD_Labeled_Diagram.pdf       Browse         Add New Pen         By clicking Submit you are validating that all data is correct or that changes have been entered       Submit and Return to Checklist         Submit and go to Agent Information         Toil Free: (800) 732-1112, Austin: (512) 338-4800         Centent of this site 0 Texas Parks and Wildlife Department, 4200 Smith School Read, Austin, TX 78744         Toil Free: (800) 732-1112, Austin: (512) 338-4800         Centent of this site 0 Texas Parks and Wildlife Department unless otherwise noted.         Wildlife Department, 4200 Smith School Read, Austin, TX 78744         Toil Free: (800) 732-1112, Austin: (512) 338-4800         Centent of this site 0 Texas Parks and Wildlife Department unless otherwise noted.                                                                                                    | Pen 2           |                              | 4                        | 0                                        |              |          |          |          |           |                  |                      |          |         |                  |                   |             |         |      |
| Upload Plat File         Your toolidy platminust include pen names(e.g., Pen 6, Buck Pen, Brushy Pen, etc.). The pen name you enter here must be consistent with pen names on your facility plat.         C:\Users\ccemy\Pictures\TPWD_Labeled_Diagram.pdf       Browse         Add New Pen         By clicking Submit you are validating that all data is correct or that changes have been entered       Submit and Return to Checklist         Submit and go to Agent Information         Toil Free: (800) 792-1112, Austin: (512) 389-4800         Content of this site @ Texas Parks and Wildlife Department, unless otherwise noted.         Warsion bets to ble world bits weblice on the store world bits weblice world bits weblice world                                                                                                    |                 |                              |                          |                                          |              |          |          |          |           |                  |                      |          |         |                  |                   |             |         |      |
| your receively plat must include pen names(e.g., Pen 6, Buck Pen, Brushy Pen, etc.). The pen name you enter here must be consistent with pen names on your facility plat. C:\Users\ccemy\Pictures\TPWD_Labeled_Diagram.pdf Browse  Add New Pen By clicking Submit you are validating that all data is correct or that changes have been entered Usubmit and Return to Checklist Users and Wildlife Department, 4200 Smith School Road, Austin, TX 78744 Toil Free: (800) 792-1112, Austin: (512) 389-4800 Content of this site @ Texas Parks and Wildlife Department unless otherwise noted. Users are appreciated to this site @ Texas Parks and Wildlife Department unless otherwise noted. Users are appreciated to this site @ Texas Parks and Wildlife Department unless otherwise noted. Users are appreciated to this site @ Texas Parks and Wildlife Department unless otherwise noted. Users are appreciated to this site @ Texas Parks and Wildlife Department unless otherwise noted. Users are appreciated to this site @ Texas Parks and Wildlife Department unless otherwise noted. Users are appreciated to this site @ Texas Parks and Wildlife Department unless otherwise noted. Users are appreciated to this site @ Texas Parks and Wildlife Department unless otherwise noted. Users are appreciated to this site @ Texas Parks and Wildlife Department unless otherwise noted. Users are appreciated to this site @ Texas Parks and Wildlife Department unless otherwise noted. Users are appreciated to this site @ Texas Parks and Wildlife Department unless otherwise noted. Users are appreciated to this site @ Texas Parks and Wildlife @ Texas Parks and Wildlife @ Texa                   | Upload          | Plat File                    |                          |                                          |              |          |          |          |           |                  |                      |          |         |                  |                   |             |         |      |
| C:\Users\ccemy\Pictures\TPWD_Labeled_Diagram.pdf Browse<br>Add New Pen By clicking Submit you are validating that all data is correct or that changes have been entered By clicking Submit and Return to Checklist Submit and Return to Checklist Users Toil Free: (800) 792-1112, Austin: (512) 389-4800 Content of this site @ Texas Parks and Wildlife Department unless otherwise noted. Users by the set touble uping this weblie month times the software were used to the set of the set of                  | your facili     | by placemust include         | e pen names(e.g., Per    | n 6, Buck Pen, Brush                     | y Pen, etc   | :.). The | pen nar  | me you e | enter he  | re must t        | e consist            | ent with | pen nam | nes on y         | our facil         | lity plat.  |         |      |
| Add New Pen By clicking Submit you are validating that all data is correct or that changes have been entered Submit and Return to Checklist Submit and Return to Checklist Units and Wildlife Department, 4200 Smith School Road, Austin, TX 78744 Toll Free: (800) 792-1112, Austin: (512) 389-4800 Content of this site @ Texas Parks and Wildlife Department unless otherwise noted. If these througe under this weaking output hims returned works were appreciated by the set of the set of the                | C:\Users        | <pre>\ccerny\Pictures\</pre> | TPWD_Labeled_Diagr       | ram.pdf Browse                           |              |          |          |          |           |                  |                      |          |         |                  |                   |             |         |      |
| Add New Pen By clicking Submit you are validating that all data is correct or that changes have been entered By clicking Submit and Return to Checklist Submit and Return to Checklist User and Wildlife Department, 4200 Smith School Road, Austin, TX 78744 Toil Free: (800) 792-1112, Austin: (512) 389-4800 Content of this site @ Texas Parks and Wildlife Department unless otherwise noted. User and the set touble upon this weblic month times the software the set touble upon this weblic month times the set works we touble upon this weblic month times the set works we touble upon this weblic month times the set works we touble upon this weblic month times to the set of the set of t                |                 |                              |                          |                                          |              |          |          |          |           |                  |                      |          | _       |                  |                   |             |         |      |
| By clicking Submit you are validating that all data is correct or that changes have been entered Submit and Return to Checklist Submit and go to Agent Information                                                                                                    | Add N           | lew Pen                      |                          |                                          |              |          |          |          |           |                  |                      |          |         |                  |                   |             |         |      |
| Texas Parks and Wildlife Department, 4200 Smith School Road, Austin, TX 78744 Toll Free: (800) 792-1112, Austin: (512) 388-4800 Content of this site @ Texas Parks and Wildlife Department unless otherwise noted. If where truthe union this weblice montart winns resolved montart winns resolved montar                | By clickin      | g Submit you are v           | validating that all data | is correct or that cha                   | inges hav    | e been   | entered  |          | S         | ubmit a<br>to Cl | nd Retur<br>necklist | n (      | s       | ubmit<br>Agent I | and go<br>informa | to<br>ation | V       | 1    |
| Content of this site @ Texas Parks and Wildlife Department unless otherwise noted.      If you have trouble using this weblie contact twins teckhowd texas now                                                                                                    | TEXAS Texas     | Parks and Wildlife           | Department, 4200 Smith   | School Road, Austin, 1                   | TX 78744     |          |          |          |           |                  |                      |          |         |                  |                   |             |         |      |
|                                                                                                    | WILDLIFE Conter | t of this site © Texa        | s Parks and Wildlife Dep | artment unless otherwis<br>wd.texas.gov. | e noted.     |          |          |          |           |                  |                      |          | Versi   | on beta          | 1.63.44 (         | 04/04/20    | 14 08:0 | 2 AI |

#### **Agent Information Section:**

- **1.** All currently active and pending agents associated with the deer breeding facility will be listed under the "Agent Information" section.
- 2. To remove an active agent, click "Remove" next to that person's name.

| to content                                                                     |                                                    |                                             | TEXA                                  | S PARKS   | AND WILDLI       | FE            |         |               |                    |            |
|--------------------------------------------------------------------------------|----------------------------------------------------|---------------------------------------------|---------------------------------------|-----------|------------------|---------------|---------|---------------|--------------------|------------|
| Texas Wildlife Inf                                                             | formation Ma                                       | anagement Se                                | ervices                               |           |                  |               |         | N             | /lain   My Profile | Logout     |
| Facility Breeder P                                                             | ermit Transfe                                      | er Permit Dee                               | er/Inventory Looku                    | p Help    |                  |               |         |               |                    |            |
|                                                                                |                                                    |                                             |                                       |           |                  |               |         |               |                    |            |
| Annual Report - ODBS Testing 2811B                                             |                                                    |                                             |                                       |           |                  |               |         |               |                    |            |
| Annual Report >Bre                                                             | eder Informat                                      | ion >Facility int                           | ormation                              |           |                  |               |         |               |                    |            |
| Agent Informati                                                                | on                                                 |                                             |                                       |           |                  |               |         |               |                    |            |
| Designated Agents                                                              | Home Phone                                         | Mobile Phone                                | Email Address                         | SSN       | Driver's License | License State | Status  | Action        |                    |            |
| Doe, John                                                                      | 512-389-4760                                       | 512-389-4760                                | johndoe@test.com                      | 444558888 | 222444777        | ТХ            | Pending | Remove        | >                  |            |
|                                                                                |                                                    |                                             |                                       |           |                  |               |         |               |                    |            |
| Add New Agent                                                                  |                                                    |                                             |                                       |           |                  |               |         |               |                    |            |
| By clicking Submit you are validating that all data is correct or that changes |                                                    |                                             |                                       |           |                  |               |         |               |                    |            |
| have been entered to Checklist Births                                          |                                                    |                                             |                                       |           |                  |               |         |               |                    |            |
|                                                                                |                                                    |                                             |                                       |           |                  |               |         |               |                    |            |
| Toll Free: (800) 792-11                                                        | llife Department, 42<br>112, Austin: (512) 3       | 200 Smith School R<br>89-4800               | oad, Austin, TX 78744                 |           |                  |               |         |               |                    |            |
| Content of this site © 1<br>have trouble using this we                         | Fexas Parks and Wil<br>ebsite, contact <u>twin</u> | dlife Department un<br>ns_test@tpwd.texas.g | less otherwise noted.<br><u>20v</u> . |           |                  |               | Ve      | rsion beta 1. | 72.225 03/18/201   | 5 03:16 PN |

#### 3. To add a new agent to the facility, click "Add New Agent."

| TEXAS PARKS AND WILDLIFE                                                                                                    |                                                                                                    |                                                                              |                                                |           |                  |               |         |               |                   |           |  |
|----------------------------------------------------------------------------------------------------|----------------------------------------------------------------------------------------------------|------------------------------------------------------------------------------|------------------------------------------------|-----------|------------------|---------------|---------|---------------|-------------------|-----------|--|
| Texas Wildlife In                                                                                                    | formation Ma                                                                                             | anagement S                                                                  | ervices                                        |           |                  |               |         | N             | Aain   My Profile | Logout    |  |
| Facility Breeder P                                                                                                    | 'ermit Transf                                                                                            | er Permit Dee                                                                | er/Inventory Looku                             | p Help    |                  |               |         |               |                   |           |  |
|                                                                                                    |                                                                                                    | 00445                                                                        |                                                |           |                  |               |         |               |                   |           |  |
| Annual Report -                                                                                                    | ODBS lestil                                                                                              | 1g 2811B<br>ion⇒Eacility In                                                  | formation                                      |           |                  |               |         |               |                   |           |  |
| Agent Informati                                                                                                    | on                                                                                                    |                                                                              |                                                |           |                  |               |         |               |                   |           |  |
| Designated Agents                                                                                                    | Home Phone                                                                                               | Mobile Phone                                                                 | Email Address                                  | SSN       | Driver's License | License State | Status  | Action        |                   |           |  |
| Doe, John                                                                                                    | 512-389-4760                                                                                             | 512-389-4760                                                                 | johndoe@test.com                               | 444558888 | 222444777        | ТХ            | Pending | <u>Remove</u> |                   |           |  |
| Add New Agent                                                                                                    |                                                                                                    |                                                                              |                                                |           |                  |               |         |               |                   |           |  |
| By clicking Submit you are validating that all data is correct or that changes have been entered Submit and Return to Checklist Births |                                                                                                    |                                                                              |                                                |           |                  |               |         |               |                   |           |  |
| Texas Parks and Wild<br>Toll Free: (800) 792-1<br>Content of this site ©<br>but have trouble using this we                             | <b>dlife Department</b> , 4<br>112, Austin: (512) 3<br>Texas Parks and Wi<br>ebsite, contact <u>twir</u> | 200 Smith School R<br>89-4800<br>Idlife Department ur<br>ns test@tpwd.texas. | oad, Austin, TX 78744<br>Ness otherwise noted. |           |                  |               | Ve      | rsion beta 1. | 72.225 03/18/201  | 5 03:18 F |  |
| <b>4</b> C                                                                                                    | heck to s                                                                                                | oo if tho                                                                    | new agen                                       | t has r   | reviously        | heen en       | torod   | into -        |                   | Se        |  |

 <u>Check to see if the new agent has previously been entered into</u> TWIMS. Search for the person by entering their last name and driver's license number. Click "Search."

- **5.** If the agent being added has an existing TWIMS account, their personal information will be automatically entered in the "Agent Information" section. If this is the case, skip directly to Step 7.
- **6.** If the customer is not located by the search, enter all required information into the "Agent Information" section.
- **7.** Click "Submit." Deer Breeder staff will be notified of the requested changes to the Designated Agents. *The agent(s) will show as "pending" until the request is reviewed by Deer Breeder Program staff when your Annual Report is processed.*

| to content                                                  | TEXAS PA                                                                                                    | RKS AND WILDLIFE      |                                         |
|-------------------------------------------------------------|----------------------------------------------------------------------------------------------------|-----------------------|-----------------------------------------|
| Texas Wildlife Inform                                       | nation Management Services                                                                                     |                       | Main   My Profile   Logout              |
| Facility Breeder Perm                                       | nit Transfer Permit Deer/Inventory Lookup                                                                      |                       |                                         |
| Do maió Do novel. Cho old                                   | lint > Dana dan Information > Danility Information                                                             | > Decimente d America |                                         |
| ermit Renewal Check                                         |                                                                                                    | Designated Agents     |                                         |
| Agent Search                                                | enewal                                                                                                    |                       |                                         |
| Agent Search                                                | Last Name *                                                                                                    |                       |                                         |
| Driver's                                                    | License Number *                                                                                               |                       |                                         |
|                                                             | Search                                                                                                    |                       |                                         |
| Agent Information                                           |                                                                                                    |                       |                                         |
| First Name                                                  | Last Name                                                                                                    |                       |                                         |
| Social Security #                                           | Driver's License                                                                                               | Stat                  | te 🔻                                    |
| Home                                                        | Mobile                                                                                                    |                       |                                         |
| Email                                                       |                                                                                                    |                       |                                         |
| 3y clicking Submit you ar                                   | re validating that all data is correct or that                                                                 | Submit                |                                         |
| changes have been ente                                      | rea                                                                                                    | Subilit               |                                         |
| S Texas Parks and Wildli<br>Toll Free: (800) 792-11         | fe Department, 4200 Smith School Road, Austin, TX 78<br>12, Austin: (512) 389-4800                             | 744                   |                                         |
| Content of this site © Te<br>If you have trouble using this | exas Parks and Wildlife Department unless otherwise not<br>website, contact <u>twims test@tpwd.texas.gov</u> . | ed.                   | Version beta 1.63.31 03/27/2014 02:04 P |

**8.** When you have finished editing the Agent Information section, click "Submit and Enter Births," located at the bottom of the page.

#### Fawn Information Section:

**1.** Any fawns that have already been entered into TWIMS will be listed in the top section of the page. Review the list for accuracy.

| Skip te | o content                       |                                                        |                                              |               | TEXAS PA         | RKS AND WILD        | LIFE                                     |                        |             |
|---------|---------------------------------|--------------------------------------------------------|----------------------------------------------|---------------|------------------|---------------------|------------------------------------------|------------------------|-------------|
| Dee     | r Breeder F                     | Permits and H                                          | erd Tracking                                 |               |                  |                     |                                          | Maii                   | n   Logout  |
|         |                                 |                                                        |                                              |               |                  |                     |                                          |                        |             |
| l       | Facility Bre                    | eeder Permit T                                         | ransfer Permit Dee                           | er/Inventor   | y Lookup He      | lp                  |                                          |                        |             |
|         |                                 |                                                        |                                              |               |                  |                     |                                          |                        |             |
|         | Annual Rep                      | port - ODBS T                                          | esting 2811B                                 |               |                  |                     |                                          |                        |             |
| 4       | Annual Repo                     | rt >Breeder Info                                       | ormation >Facility Int                       | formation     | >Agent Inforn    | nation              |                                          |                        |             |
|         | Fawn births e                   | entered for Report                                     | Period 02/01/2014 thr                        | ough 01/31    | 1/2015           |                     |                                          |                        |             |
|         | 2 Fauns                         |                                                        |                                              |               |                  |                     |                                          |                        |             |
|         | Species                         | Unique #                                               | Breeder's ID                                 | Sex           | Birthday         | How Added           | How Removed                              | Pen                    |             |
| (       | WT                              | 0005                                                   |                                              |               | 00/04/0044       | Birth               | Date Removed                             | optional               |             |
|         | VVI                             | OBAE                                                   |                                              | м             | 00/01/2014       | 06/01/2014          |                                          |                        |             |
|         | NT.                             |                                                        |                                              | м             | 06/01/2014       | Birth<br>06/01/2014 | Accidental Death or Injury<br>07/01/2014 |                        |             |
|         | If there are a                  | ditional fawns that                                    | none in optored for                          | he report p   | oriad plagas has | in                  |                                          |                        |             |
|         | entering then                   | n below. Otherwise,                                    | , click Submit and go to                     | Reconcile     | Inventory to com | piete               | Su                                       | Ibmit and go to        |             |
|         | this checklist                  | t item.                                                |                                              |               |                  |                     |                                          | concine inventory      |             |
|         |                                 |                                                        |                                              |               |                  |                     |                                          |                        |             |
|         | Enter Birth                     | s for Report Pe                                        | riod 02/01/2014 thro                         | ugh 01/31     | /2015            |                     |                                          |                        |             |
| 1       |                                 | Number of fav                                          | vn to enter                                  |               | (max=40)         |                     |                                          |                        |             |
|         |                                 |                                                        | Species Select                               | t One         | •                |                     |                                          |                        |             |
|         |                                 | Estimated                                              | Birth Date                                   |               |                  |                     |                                          |                        |             |
|         |                                 |                                                        | Enter                                        |               |                  |                     |                                          |                        |             |
|         |                                 |                                                        |                                              |               |                  |                     |                                          |                        |             |
|         |                                 |                                                        |                                              |               |                  |                     |                                          |                        |             |
| TEXA    | Texas Parks                     | and Wildlife Departm                                   | nent, 4200 Smith School R                    | oad, Austin.  | TX 78744         |                     |                                          |                        |             |
| PARKS   | Toll Free: (80<br>Content of th | )<br>00) 792-1112, Austin:<br>iis site © Texas Parks a | (512) 389-4800<br>and Wildlife Department un | less otherwis | e noted.         |                     |                                          |                        |             |
| lfyou   | have trouble using              | ng this website, conta                                 | ct twims test@tpwd.texas.                    | qov.          |                  |                     | Version                                  | beta 1.72.225 03/18/20 | 15 03:16 PM |

- 2. If there are fawns that were born during the reporting period that have not been reported, proceed to the Enter Births section at the bottom of the page, which will prepare TWIMS for individual fawn entry.
- **3.** Enter the number of fawns that need to be reported in the box titled "Number of fawns to enter." Up to 40 fawns can be entered at a time.
- 4. Select the correct species from the drop-down list.
- **5.** Providing an "Estimated Birth Date" on this page is optional. If you prefer to enter exact birth dates for fawns, leave this field blank, and you will be able to do so, on the next screen.
- 6. Click "Enter."
- 7. Each row listed on the page corresponds to an individual fawn. Select the correct Unique Number, enter the Breeder's ID (optional), and select the correct sex for each fawn. Indicate the fawn's birth date, if not already entered. Repeat this process for every fawn to be entered.

- 8. Fawn deaths may be entered without assigning the deer a unique number. To enter a fawn death in this manner, follow steps 2-6 to prepare TWIMS for the number of fawns to be entered. Each row listed on the page corresponds to an individual fawn. If the fawn died before being assigned a unique number, do not select a unique number for the dead fawn; enter only the sex, the estimated birthdate, and the estimated death date. The fawn will be entered as an unmarked mortality.
- 9. Click "Submit," once all required information has been entered for each fawn.

\*<u>Note</u>: Extra rows can be deleted by clicking "Remove." If you need to delete a row, do so before entering any other information, because any changes will be lost.

| Breeder Pern                                                                 | nits and Herd Trackir                                                                                                    | ng                                                           |                                                                 |                                      |                         |                                                   |                              | Main |
|------------------------------------------------------------------------------|----------------------------------------------------------------------------------------------------|--------------------------------------------------------------|-----------------------------------------------------------------|--------------------------------------|-------------------------|---------------------------------------------------|------------------------------|------|
|                                                                              |                                                                                                    |                                                              |                                                                 |                                      |                         |                                                   |                              |      |
| cility Breeder                                                               | Permit Transfer Perm                                                                                                    | it Deer/Inventory Lookup                                     | Help                                                            |                                      |                         |                                                   |                              |      |
|                                                                              |                                                                                                    |                                                              |                                                                 |                                      |                         |                                                   |                              |      |
| nual Report -                                                                | - ODBS Testing 2811                                                                                                    | В                                                            |                                                                 |                                      |                         |                                                   |                              |      |
| nual Report >B                                                               | reeder Information >Fa                                                                                                    | cility Information >Agent Inf                                | formation                                                       |                                      |                         |                                                   |                              |      |
| wn births enter                                                              | ed for Report Period 02/                                                                                                    | 01/2014 through 01/31/2015                                   |                                                                 |                                      |                         |                                                   |                              |      |
| Fawns                                                                        |                                                                                                    | -                                                            |                                                                 |                                      |                         |                                                   |                              |      |
| Species                                                                      | Unique #                                                                                                    | Breeder's ID<br>Optional                                     | Sex                                                             | Birthday                             | How Added<br>Date Added | How Removed<br>Date Removed                       | Pen<br>Optional              |      |
| WT                                                                           | 0896                                                                                                    |                                                              | м                                                               | 06/01/2014                           | Birth<br>06/01/2014     |                                                   |                              |      |
| wT                                                                           |                                                                                                    |                                                              | м                                                               | 06/01/2014                           | Birth<br>06/01/2014     | Death<br>Accidental Death or Injury<br>07/01/2014 |                              |      |
| inter Births for                                                             | Reconcile Inventory to cor<br>Report Period 02/01/20<br>Jumber of fawn to proof 2<br>Species Whit                                                                                                    | 114 through 04/24/2010<br>(mailte-Tailed Deer                | ax=40)                                                          |                                      |                         |                                                   |                              |      |
| Enter Births for                                                             | Reconcile Inventory to cor<br>Report Period 02/01/20<br>Number of fawn to meer 2<br>Species Whi<br>Estimated Birth Date 07/<br>Unique #                                                                                                    | 14 through 01/24/2010<br>(ma<br>ite-Tailed Deer -<br>01/2014 | ax=40)<br>Sex                                                   | Birthday                             | Death                   | Pen                                               | Action                       |      |
| Enter Births for                                                             | Reconcile Inventory to cor<br>Report Period 02/01/20<br>4umber of fawn to mater 2<br>Species Whi<br>Estimated Birth Date 07/<br>Unique #                                                                                                    | Ite-Tailed Deer - (mi<br>Breeder's ID<br>Cotonal             | ax=40)                                                          | Birthday                             | Death                   | Pen<br>Optional                                   | Action                       |      |
| Enter Births for<br>Species<br>Select One<br>MD                              | Reconcile Inventory to cor<br>Report Period 02/01/20<br>Species Whi<br>Estimated Birth Date 07/<br>Unique #<br>Des Select One<br>Des A ()<br>DNTE ()<br>DNTE ()                                                                                                    | mpete this checklist item.                                   | Ex=40)                                                          | Birthday<br>07/01/2014               | Death                   | Pen<br>Optional<br>Select One                     | Action<br>Remove             |      |
| Enter Births for<br>Species<br>Species<br>MD<br>Select One                   | Reconcile Inventory to cor<br>Report Period 02/01/20<br>Species Whi<br>Estimated Birth Date 07/<br>Unique #<br>USSIECT One<br>ONTE ()<br>ONTE ()<br>ONTE ()<br>ONTE ()<br>ONTE ()<br>ONTE ()<br>ONTE ()                                                                                                    | mpete this checklist item.                                   | Ex=40) Sex Doe Buck Doe Buck Buck Buck Buck Buck Buck Buck Buck | Birthday<br>07/01/2014<br>07/01/2014 | Death<br>NA<br>NA       | Pen<br>Optional                                   | Action<br>Remove             |      |
| Enter Births for<br>Species<br>Species<br>MD<br>MD<br>MD                     | Reconcile Inventory to cor<br>Report Period 02/01/20<br>Species Whi<br>Estimated Birth Date 07/<br>Unique #<br>Unique #<br>Unique #<br>Species Cone<br>091A ()<br>ONTE ()<br>ONTE ()<br>ONTE ()                                                                                                    | Ite-Tailed Deer _ (mi<br>ite-Tailed Deer _ (mi<br>01/2014    | ax=40)                                                          | Birthday<br>07/01/2014<br>07/01/2014 | Death<br>NA<br>NA       | Pen<br>Optional<br>Select One                     | Action<br>Remove             |      |
| Species<br>Species<br>Select One<br>WT<br>MD<br>No<br>Select One<br>WT<br>MD | Reconcile Inventory to cor<br>Report Period 02/01/20<br>Number of fawn to core<br>Species Whi<br>Estimated Birth Data 07/<br>Unique #<br>93.0 ()<br>0NITE ()<br>0NITE ()<br>0N | npiete this official term.                                   | Sex  <br>  Buck  <br>  Dee                                      | Birthday<br>07/01/2014<br>07/01/2014 | Death<br>NA<br>NA       | Pen<br>Cotonal<br>Select One<br>Select One        | Action     Remove     Remove |      |
| Enter Births for<br>Species<br>Select One                                    | Reconcile Inventory to cor<br>Report Period 02/01/20<br>Number of faunt to core<br>Species White<br>Estimated Birth Data 07/<br>Unique #<br>Sector Conternation<br>ONATE ()<br>ONATE ()<br>ONATE (     | npiete this ohecklist item.                                  | Sex  <br>  Buck  <br>  Doe                                      | Birthday<br>07/01/2014<br>07/01/2014 | Death<br>NA<br>NA<br>NA | Pen<br>Cotional<br>Select One<br>                 | Action<br>Remove             |      |
| Enter Births for<br>Species<br>Select One                                    | Reconcile Inventory to cor<br>Report Period 02/01/20<br>Number of fawn to cores<br>Species White<br>Estimated Birth Date 07/<br>Unique #<br>Unique #<br>Unique #<br>Unique #<br>States Conserver<br>ONAVE ()<br>ONAVE ()<br>ONAVE ()<br>ONAVE ()<br>ONAVE ()<br>ONAVE ()<br>ONAVE ()<br>ONAVE ()<br>ONAVE ()<br>ONAVE ()<br>States Conserver<br>ONAVE ()<br>States Conserver<br>States Conserver<br>States Conserv                                                                                                    | npiete this checklist item.                                  | Sex  <br>  Buck  <br>  Buck  <br>  Buck                         | Birthday<br>07/01/2014<br>07/01/2014 | Death<br>NA<br>NA       | Pen<br>Octional<br>Select One<br>Select One       | Action<br>Remove<br>Remove   |      |

**10.** A confirmation message will be displayed on the next page, which verifies the number of fawns that were successfully entered.

- **11.**Review all fawn information for accuracy. If additional fawns need to be entered, return to step 2.
- **12.** When all fawn births for the facility have been entered, click "Submit and go to Reconcile Inventory."

|                                                                                                    | der Permit Tra                                                                                                    | nsfer Permit Deer/I                                                                                                    | Invento                                                                 | ry Lookup Help                                                                                              |                         |                                                   |                                    |
|----------------------------------------------------------------------------------------------------|----------------------------------------------------------------------------------------------------|----------------------------------------------------------------------------------------------------|-------------------------------------------------------------------------|----------------------------------------------------------------------------------------------------|-------------------------|---------------------------------------------------|------------------------------------|
|                                                                                                    |                                                                                                    |                                                                                                    |                                                                         |                                                                                                    |                         |                                                   |                                    |
| • 2 fawns were                                                                                                    | successfully added                                                                                                    | 11 III                                                                                                    |                                                                         |                                                                                                    |                         |                                                   |                                    |
| nnual Repo                                                                                                    | rt - ODBS Tes                                                                                                    | sting 2811B                                                                                                    |                                                                         |                                                                                                    |                         |                                                   |                                    |
| nnual Report                                                                                                    | Breeder Inform                                                                                                    | nation >Facility Infor                                                                                                    | rmation                                                                 | i >Agent Informati                                                                                          | on                      |                                                   |                                    |
| bi-the                                                                                                    |                                                                                                    |                                                                                                    |                                                                         | 4/2045                                                                                                    |                         |                                                   |                                    |
| A Fower                                                                                                    | ared for Report Po                                                                                                    | 3riod 02/01/2014 throu                                                                                                    | .gn 01/3                                                                | 1/2015                                                                                                    |                         |                                                   |                                    |
| Species                                                                                                    | Unique #                                                                                                    | Breeder's ID<br>Optional                                                                                                    | Sex                                                                     | Birthday                                                                                                    | How Added<br>Date Added | How Removed<br>Date Removed                       | Pen<br>Optional                    |
| WT                                                                                                    | 0B9E                                                                                                    |                                                                                                    | м                                                                       | 06/01/2014                                                                                                  | Birth<br>06/01/2014     |                                                   |                                    |
| WT                                                                                                    |                                                                                                    |                                                                                                    | м                                                                       | 06/01/2014                                                                                                  | Birth<br>06/01/2014     | Death<br>Accidental Death or Injury<br>07/01/2014 |                                    |
| WT                                                                                                    | ALEO                                                                                                    |                                                                                                    | м                                                                       | 07/01/2014                                                                                                  | Birth<br>07/01/2014     |                                                   |                                    |
| wт                                                                                                    |                                                                                                    |                                                                                                    | м                                                                       | 07/01/2014                                                                                                  | Birth<br>07/01/2014     | Death<br>Accidental Death or Injury<br>07/01/2014 |                                    |
| If there are addit                                                                                                    | tional fawns that ne                                                                                                    | ed to be entered for the                                                                                                    | ereport p                                                               | eriod, please begin                                                                                         |                         | Su                                                | bmit and go to                     |
| If there are addit<br>entering them b<br>this checklist ite                                                                                                    | tional fawns that ne<br>elow. Otherwise, cl<br>em.                                                                                                    | ed to be entered for the<br>ick Submit and go to Re                                                                                                    | econcile                                                                | period, please begin<br>Inventory to complete                                                               | 9                       | Sul                                               | bmit and go to<br>oncile Inventory |
| If there are addii<br>entering them b<br>this checklist its<br>Enter Births f                                                                                       | tional fawns that ne<br>elow. Otherwise, cl<br>em.<br>'or Report Perio                                                                                                    | ed to be entered for the<br>ick Submit and go to Re<br>d 02/01/2014 throug                                                                                                    | e report p<br>econcile<br>j <b>h 01/3</b> 1                             | beriod, please begin<br>Inventory to complete                                                               | 2                       | Sul                                               | bmit and go to<br>oncile Inventory |
| If there are addit<br>entering them b<br>this checklist its<br>Enter Births f<br>Note: There are                                                                    | tional fawns that ne<br>elow. Otherwise, cl<br>em.<br>for Report Perio<br>e 30 white tailed c                                                                                                    | eed to be entered for the<br>ick Submit and go to Ro<br>d 02/01/2014 throug<br>Jeer in this facility. The                                                                                   | e report p<br>econcile<br>Jh 01/31<br>e maxim                           | nventory to complete                                                                                        | )<br>is 150.            | Sul                                               | bmit and go to<br>oncile Inventory |
| If there are addit<br>entering them b<br>this checklist its<br>Enter Births f<br>Note: There are<br>There are 0 mu                                                  | tional fawns that ne<br>elow. Otherwise, cl<br>em.<br>for Report Perio<br>e 30 white tailed c<br>le deer in this fac                                                                              | eed to be entered for the<br>ick Submit and go to Ro<br>d 02/01/2014 throug<br>Jeer in this facility. The<br>ility. The maximum nu                                                          | e report p<br>econcile<br><b>jh 01/31</b><br>e maxim<br>mber all        | veriod, please begin<br>Inventory to complete<br>I/2015<br>ium number allowed<br>iowed is 10.               | is 150.                 | Sul                                               | bmit and go to<br>oncile Inventory |
| If there are addii<br>entering them b<br>this checklist its<br>Enter Births f<br>Note: There are<br>There are 0 mu                                                  | tional fawns that ne<br>elow. Otherwise, cl<br>em.<br>for Report Perio<br>e 30 white tailed o<br>le deer in this fac<br>Number of fawn                                                            | eed to be entered for the<br>ick Submit and go to Ro<br>d 02/01/2014 throug<br>Jeer in this facility. The<br>ility. The maximum nu<br>to enter                                              | e report p<br>econcile<br>j <b>h 01/31</b><br>e maxim<br>mber all       | Inventory to complete<br>Inventory to complete<br>I/2015<br>Ium number allowed<br>Iowed is 10.<br>(max=40)  | e<br>I is 150.          | Sul                                               | bmit and go to<br>oncile Inventory |
| If there are addi<br>entering them b<br>this checklist its<br>Enter Births f<br>Note: There are<br>There are 0 mu                                                   | tional fawns that ne<br>elow. Otherwise, cl<br>em.<br>for Report Perio<br>e 30 white tailed c<br>le deer in this fac<br>Number of fawn f                                                          | eed to be entered for the<br>lick Submit and go to Ro<br>d 02/01/2014 throug<br>Jeer in this facility. The<br>lility. The maximum nu<br>to enter<br>Species Select C                        | e report p<br>econcile<br><b>jh 01/31</b><br>e maxim<br>mber all<br>)ne | Inventory to complete<br>Inventory to complete<br>I/2015<br>Ium number allowed<br>Iowed is 10.<br>(max=40)  | is 150.                 | Sut                                               | bmit and go to<br>oncile Inventory |
| If there are addi<br>entering them b<br>this checklist it<br>Enter Births f<br>Note: There are<br>There are 0 mu                                                    | tional fawns that ne<br>elow. Otherwise, cl<br>em.<br>for Report Perio<br>e 30 white tailed c<br>le deer in this fac<br>Number of fawn f<br>Estimated Bin                                         | eed to be entered for the<br>lick Submit and go to Ro<br>d 02/01/2014 throug<br>Jeer in this facility. The<br>lility. The maximum nu<br>to enter<br>Species Select C<br>th Date             | e report p<br>econcile<br>jh 01/31<br>e maxim<br>mber all<br>Dne        | Inventory to complete<br>Inventory to complete<br>I/2015<br>Ium number allowed<br>Iowed is 10.<br>(max=40)  | is 150.                 | Sul                                               | bmit and go to<br>oncile Inventory |
| If there are addii<br>entering them b<br>this checklist itu<br>Enter Births f<br>Note: There are<br>There are 0 mu                                                  | tional fawns that ne<br>lelow. Otherwise, cl<br>em.<br>for Report Perio<br>e 30 white tailed o<br>le deer in this fac<br>Number of fawn t<br>Estimated Bin                                        | eed to be entered for the<br>lick Submit and go to Ro<br>ad 02/01/2014 throug<br>deer in this facility. The<br>lility. The maximum nu<br>to enter<br>Species Select C<br>rth Date<br>Enter  | e report p<br>econcile<br><b>jh 01/31</b><br>e maxim<br>mber all<br>Dne | Inventory to complete<br>Inventory to complete<br>I/2015<br>Inum number allowed<br>Iowed is 10.<br>(max=40) | e<br>I is 150.          | Sul                                               | bmit and go to<br>oncile Inventory |
| If there are addi<br>entering them b<br>this checklist itr<br>Enter Births f<br>Note: There are<br>There are 0 mu                                                   | tional fawns that ne<br>lelow. Otherwise, cl<br>em.<br>for Report Perio<br>e 30 white tailed c<br>le deer in this fac<br>Number of fawn t<br>Estimated Bin                                        | eed to be entered for the<br>lick Submit and go to Ro<br>d 02/01/2014 throug<br>deer in this facility. The<br>ility. The maximum nu<br>to enter<br>Species Select C<br>rth Date<br>Enter    | a report p<br>econcile<br><b>jh 01/31</b><br>e maxim<br>mber all<br>Dne | Inventory to complete<br>Inventory to complete<br>I/2015<br>Ium number allowed<br>Iowed is 10.              | 9<br>I is 150.          | Su                                                | bmit and go to<br>oncile Inventory |
| If there are addi<br>entering them b<br>this checklist itr<br>Enter Births f<br>Note: There are<br>There are 0 mu                                                   | tional fawns that ne<br>lelow. Otherwise, cl<br>em.<br>for Report Perio<br>e 30 white tailed c<br>ile deer in this fac<br>Number of fawn t<br>Estimated Bin<br>to Facility                        | eed to be entered for the<br>lick Submit and go to Ru<br>d 02/01/2014 throug<br>deer in this facility. The<br>ility. The maximum nu<br>to enter<br>Species Select C<br>rth Date<br>Enter    | e report p<br>econcile<br><b>jh 01/31</b><br>e maxim<br>mber all<br>Dne | Inventory to complete<br>Inventory to complete<br>I/2015<br>Ium number allowed<br>Iowed is 10.              | a<br>I is 150.          | Su                                                | bmit and go to<br>oncile Inventory |
| If there are addii<br>entering them b<br>this checklist itu<br>Enter Births f<br>Note: There are<br>There are 0 mu<br>=awns Added •<br>Species                      | tional fawns that ne<br>lelow. Otherwise, cl<br>em.<br>for Report Perio<br>e 30 white tailed c<br>lle deer in this fac<br>Number of fawn f<br>Estimated Bin<br>to Facility<br>Unique Number       | eed to be entered for the<br>lick Submit and go to Ro<br>d 02/01/2014 throug<br>deer in this facility. The<br>ility. The maximum nu<br>to enter<br>Species Select C<br>rth Date<br>Enter    | a report p<br>econcile<br>jh 01/31<br>e maxim<br>mber all<br>Dne        | I/2015<br>Inventory to complete<br>I/2015<br>Ium number allowed<br>Iowed is 10.<br>(max=40)                 | is 150.                 | Sul                                               | bmit and go to<br>oncile Inventory |
| If there are addit<br>entering them b<br>this checklist itu<br>Enter Births f<br>Note: There are<br>There are 0 mu<br>Fawns Added 1<br>Species<br>White-Tailed Deer | tional fawns that ne<br>elow. Otherwise, cl<br>em.<br>for Report Perio<br>e 30 white tailed c<br>le deer in this fac<br>Number of fawn<br>Estimated Bin<br>to Facility<br>Unique Number<br>r 09JA | eed to be entered for the<br>lick Submit and go to Ro<br>ad 02/01/2014 throug<br>deer in this facility. The<br>illity. The maximum nui<br>to enter<br>Species Select C<br>rth Date<br>Enter | s report p<br>econcile<br>gh 01/31<br>e maxim<br>mber all<br>Dne        | Inventory to complete<br>Inventory to complete<br>I/2015<br>Ium number allowed<br>Iowed is 10.<br>(max=40)  | lis 150.                | Sul                                               | bmit and go to<br>oncile Inventory |

#### **Reconcile Inventory Section:**

- The Reconcile Inventory page displays a list of all breeder deer that were reported in the facility at some time during the Report Year. If a breeder deer was removed from the facility during the report year, it will be listed in the inventory with information for "How Removed." Review the inventory carefully for accuracy.
- 2. Update the Breeder's ID as needed by deleting the old information and entering the correct ear tag color and number.
- 3. Enter all mortalities that have not been reported to TWIMS. Select the date of death and cause of death for the appropriate breeder deer. Any mortality that has already been reported to TWIMS will be displayed in the inventory, and does not need to be reported again.
- **4.** If you opted to list individual pens, indicate which pen a deer is in by selecting the correct pen name from the "Pen" column.
- **5.** When all herd inventory updates have been made, click "Submit and Enter CWD Tests," located at the bottom of the page.

|            |              |                                        |                      |               | TE)                     | AS PARKS                    | AND WILDLIFE                                                                                                   |              |                        |
|------------|--------------|----------------------------------------|----------------------|---------------|-------------------------|-----------------------------|----------------------------------------------------------------------------------------------------|--------------|------------------------|
| exas Wi    | Idlife In    | formation Manag                        | jement Ser           | vices         |                         |                             |                                                                                                    |              | Main   My Profile   Lo |
| cility I   | Breeder F    | Permit Transfer P                      | ermit Dee            | r/Inventory I | ookup                   |                             |                                                                                                    |              |                        |
|            |              |                                        |                      |               |                         |                             |                                                                                                    |              |                        |
| Inual Rep  | port - (     | DDBS Testing 35<br>cklist >Breeder Inf | 531B<br>formation >F | acility Info  | rmation >Des            | ignated Agent               | s                                                                                                    |              |                        |
| ventory Ir | nformatio    | n for Reporting Perio                  | od 04/01/2013        | through 03/   | 31/2014                 |                             | un de la companya de la companya de la companya de la companya de la companya de la companya de la companya de |              |                        |
| Breeder Fa | cility Inven | tope 50 Deer                           |                      | 5             |                         |                             |                                                                                                    |              |                        |
| Species    | Unique<br>#  | Breeder's ID<br>Optional               | Sex                  | Birthday      | How Added<br>Date Added | How Removed<br>Date Removed | Death                                                                                                    | Sent<br>Test | Fo Pen<br>Optional     |
| WT         | 05NE         |                                        | M -                  | 07/01/2013    | Birth<br>07/01/2013     |                             |                                                                                                    | -            | Select One 🔻           |
| WT         | 07CA         |                                        | F •                  | 07/01/2013    | Birth<br>07/01/2013     |                             | NA                                                                                                    | •            | Select One •           |
| WT         | 09AZ         |                                        | F                    | 06/01/2013    | Birth<br>06/01/2013     | Death<br>01/01/2014         | Acidental Death or Injury                                                                                      |              |                        |
| WT         | 0B9E         |                                        | м                    | 06/01/2013    | Birth<br>06/01/2013     | Transferred<br>10/01/2013   |                                                                                                    |              |                        |
| WT         | 6872         | Y6                                     | F                    | 06/01/2011    | Birth<br>06/01/2011     | Transferred<br>10/01/2013   |                                                                                                    |              |                        |
| WT         | 687M         | ¥7                                     | м                    | 06/01/2011    | Birth                   |                             | NA                                                                                                    | •            | Select One •           |

\*Note: Make sure that the reconciled inventory accurately lists all deer that are in your facility as of March 31 of this year. Submitting this inventory acknowledges that the herd inventory reported to TPWD is 100% accurate and exactly reflects the deer that are in the facility as of March 31.

#### Enter CWD Test Results Section:

#### \* Important Reminders for entering CWD test results:

- A breeder deer's death must be reported through TWIMS before a CWD test result can be uploaded for the breeder deer.
- CWD test results cannot be accepted unless all required information can be viewed on the report submitted to TPWD. <u>A complete CWD test report must</u> <u>include: the accession number, the date of the test results, the TPWD issued</u> <u>Unique Number of the deer tested, and the test result.</u> Only CWD test reports from an approved laboratory will be accepted.
- Have a digital copy of the CWD test report saved in an easy-to-find location on your computer before beginning this process.
- Only one file can be uploaded for the CWD test result. If the test result contains multiple pages, be sure that all pages are saved in a single file so that the entire document can be uploaded. Maximum file size allowed is 1Mb. Supported file types are .pdf, .jpg, .bmp, and .gif.
- **1.** If a CWD test result needs to be submitted for a breeder deer, click "show/hide" next to the section titled "All eligible deaths without CWD test results." *Only deer 16 months and older at time of death will appear in this section.*

| to content |                                                 |                                                 | TEXAS PARKS                                            | AND WILDLIFE                                   |                                     |
|------------|-------------------------------------------------|-------------------------------------------------|--------------------------------------------------------|------------------------------------------------|-------------------------------------|
| Texas      | Wildlife Informat                               | tion Managemen                                  | nt Services                                            |                                                | Main   My Profile   Lo              |
| Facility   | Breeder Permit                                  | Transfer Permit                                 | Deer/Inventory Lookup                                  |                                                |                                     |
| Annual     | Report - ODBS                                   | Testing 3531B                                   |                                                        |                                                |                                     |
| Annual F   | Report Checklist >                              | Breeder Informati                               | ion >Facility Information >Designated Agent            | ts                                             |                                     |
| Percent o  | f Eligible Deer Teste                           | d: 1 not detected re                            | sults / (1 eligible deer tested + 6 eligible deer not  | tested) = 14.29%                               |                                     |
| CWD        | Status: Moveme                                  | nt Qualified                                    |                                                        |                                                |                                     |
| All eligi  | ble deaths with CW                              | D test results: 1 Test                          | ted Eligible Mortalities, Not Detected Results, Incond | :lusive Result 😢 [show/hide]                   |                                     |
| All eligi  | ble deaths without (                            | CWD test results: 6 N                           | Non-Tested Eligible Mortalities [show/hide]            |                                                |                                     |
| All ineli  | gible deaths: 7 Inelig                          | jible Mortalities [sho                          | w/hide]                                                |                                                |                                     |
| Exp        | oort To Excel                                   | Export to PDF                                   |                                                        |                                                |                                     |
| By clickir | ng Submit you are v                             | alidating that all dat                          | a is correct or that changes have been entered         | Submit and Return<br>to Checklist              |                                     |
| Inform     | ation for CWD Te                                | esting                                          |                                                        |                                                |                                     |
| Per Tex    | as Administrative Co                            | ode 65.604, a facilit                           | y is movement qualified if no CWD test results o       | f 'detected' have been returned from an accred | dited test facility for a breeder d |
| submitte   | ed from the facility o                          | r at least one of the                           | following criteria is satisfied:                       |                                                |                                     |
| (1) the f  | acility is certified by                         | the Texas Animal H                              | lealth Commission (TAHC) as having a CWD Mo            | nitored Herd Status of Level A or higher;      |                                     |
| (2) less   | than five eligible bre                          | detected bave bee                               | es have occured within the facility as of May 23,      | 2006; Or                                       | talifica coouring within the facili |
| as of Ma   | ay 23, 2006.                                    | delected flave bee                              | an returned from an accredited test facility on a r    | minimum of 20% of an engine preeder deer mor   | tallies occurring within the facili |
| For que    | stions or additional                            | information, call (51                           | 2) 389-4585                                            |                                                |                                     |
| s Texas    | Parks and Wildlife D                            | epartment, 4200 Smit                            | th School Road, Austin, TX 78744                       |                                                |                                     |
| Toll F     | ree: (800) 792-1112,<br>nt of this site © Texas | Austin: (512) 389-4800<br>Parks and Wildlife De | 0<br>eoartment unless otherwise noted.                 |                                                |                                     |
| If you I   | nave trouble using this web                     | site, contact twims test@                       | tpwd.texas.gov.                                        | V                                              | ersion beta 1.63.45 04/04/2014 01   |

2. Click "Upload" next to the appropriate Unique Number.

| Texas Wild<br>acility Bree | dlife Infor<br>eder Permit | mation Man            | ageme           | nt Services            | TEXAS PARKS AND WILDLIFE  |                        |                 |                     |                |                          |  |  |  |  |  |  |
|----------------------------|----------------------------|-----------------------|-----------------|------------------------|---------------------------|------------------------|-----------------|---------------------|----------------|--------------------------|--|--|--|--|--|--|
| acility Bree               | eder Permit                |                       |                 |                        |                           |                        |                 |                     |                | Main   My Profile   Logo |  |  |  |  |  |  |
|                            |                            | Transfer Permi        | it Dee          | er/Inventory Looku     |                           |                        |                 |                     |                |                          |  |  |  |  |  |  |
|                            |                            |                       |                 |                        |                           |                        |                 |                     |                |                          |  |  |  |  |  |  |
| nnual Rep                  | oort - ODI                 | 3S Testing 2          | 811B            |                        | _                         |                        |                 |                     |                |                          |  |  |  |  |  |  |
| nnual Report               | t Checklist                | Breeder Inform        | nation >        | Facility Informati     | on >Designated            | Agents                 |                 |                     |                |                          |  |  |  |  |  |  |
| ercent of Eligit           | ble Deer Tes               | ted: 0 not detecte    | d results       | : / (0 eligible deer t | ested + 12 eligible       | e deer not tested) = ( | 0.0%            |                     |                |                          |  |  |  |  |  |  |
| All oligible des           | aths with CW               | D test results: 0.3   | eu<br>Fostad El | isible Martalities N   | lat Datastad Result       | ta Jaconalusiva Pasul  | H 🕜             |                     |                |                          |  |  |  |  |  |  |
| All eligible dea           | aus with CW                | Diest results. o      | rested Er       | igible monanties, n    | iot betedea Resul         | is, moonorosive Resul  |                 |                     |                |                          |  |  |  |  |  |  |
| All eligible dea           | aths without               | CWD test results:     | 12 Non-         | Tested Eligible Mor    | talities <u>[show/hid</u> | <u>e]</u>              |                 |                     |                |                          |  |  |  |  |  |  |
| Species \$                 | Unique # \$                | Breeder's ID \$       | Sex ‡           | Date of Death \$       | Age at Death \$           | Date of Results \$     | Test Results \$ | Sent For Testing \$ | Upload Results | Sample Submission Form   |  |  |  |  |  |  |
| WT 0                       | 01LC                       |                       | F               | 03/01/2013             | 44 mo.                    | pending                | pending         | No                  | View           | PDF                      |  |  |  |  |  |  |
| WT 4                       | 4G6R                       | Yellow 10             | м               | 12/31/2010             | 77 mo.                    | pending                | pending         | No                  | View           | PDF                      |  |  |  |  |  |  |
| WT (                       | CTF5                       | White 10              | F               | 01/16/2009             | 32 mo.                    | n/a                    | n/a             | No                  | Upload         | PDF                      |  |  |  |  |  |  |
| WT O                       | GCVK                       | White 12              | F               | 06/02/2013             | 47 mo.                    | n/a                    | n/a             | No                  | Upload         | PDF                      |  |  |  |  |  |  |
| WT F                       | H19B                       |                       | F               | 02/01/2011             | 32 mo.                    | n/a                    | n/a             | No                  | Upload         | PDF                      |  |  |  |  |  |  |
| WT H                       | H19F                       | Blue 3                | F               | 01/02/2010             | 18 mo.                    | n/a                    | n/a             | No                  | <u>Upload</u>  | PDF                      |  |  |  |  |  |  |
| WT .                       | JG98                       | garble                | м               | 05/01/2011             | 21 mo.                    | n/a                    | n/a             | No                  | Upload         | PDF                      |  |  |  |  |  |  |
| WT S                       | S004                       | 1                     | F               | 07/07/2009             | 48 mo.                    | n/a                    | n/a             | No                  | Upload         | PDF                      |  |  |  |  |  |  |
| WT S                       | S005                       | 2                     | м               | 06/01/2009             | 35 mo.                    | n/a                    | n/a             | No                  | Upload         | PDF                      |  |  |  |  |  |  |
| WT S                       | S006                       | 3                     | F               | 05/20/2009             | 22 mo.                    | n/a                    | n/a             | No                  | Upload         | PDF                      |  |  |  |  |  |  |
| WT S                       | S007                       | 4                     | F               | 07/01/2009             | 24 mo.                    | n/a                    | n/a             | No                  | Upload         | PDF                      |  |  |  |  |  |  |
| WT S                       | S008                       | 5                     | м               | 12/14/2009             | 29 mo.                    | n/a                    | n/a             | No                  | Upload         | PDF                      |  |  |  |  |  |  |
|                            |                            |                       |                 |                        |                           |                        |                 |                     |                |                          |  |  |  |  |  |  |
| All mengible u             | ieaurs. 15 me              | angible Monanties     | ISHOW/I         | ilder                  |                           |                        |                 |                     |                |                          |  |  |  |  |  |  |
| Export To                  | o Excel                    | Export to F           | PDF             |                        |                           |                        |                 |                     |                |                          |  |  |  |  |  |  |
|                            |                            |                       |                 |                        |                           |                        |                 |                     |                |                          |  |  |  |  |  |  |
| ly clicking Subr           | mit you are v              | alidating that all da | ata is cor      | rect or that change    | es have been ente         | ered                   | Submit and      | Return              |                |                          |  |  |  |  |  |  |

- 3. Click "Browse" under the section titled "Upload CWD test result file."
- **4.** In the file browser that appears, click on the file that contains the test results. Click "Open" at the bottom of the file browser.
- 5. Click "Upload."

| Skip to content                                                                                                    | AS PARKS AND WI                  | DLIFE               |                                        |                   |            |
|----------------------------------------------------------------------------------------------------|----------------------------------|---------------------|----------------------------------------|-------------------|------------|
| Texas Wildlife Information Management Services                                                                                                    |                                  |                     |                                        | Main   My Profile | Logout     |
| Facility Breeder Permit Transfer Permit Deer/Inventory Lookup                                                                                                    | Choose File to Upload            |                     |                                        |                   |            |
|                                                                                                    | Goo⇒ ► Librarie                  | s > Pictures >      | 👻 🍫 Search I                           | Pictures          | 9          |
| Breeder Permit Renewal - Upload CWD Test Result                                                                                                    | Organize 🔻 New fol               | der                 |                                        | =                 |            |
| Deer Information Species White-Tailed Deer                                                                                                    | ★ Favorites ■ Desktop            | Pictures library    | A                                      | Arrange by: Folde | r <b>*</b> |
| Unique Number CTF5<br>Breeder's Deer ID White 10                                                                                                    | 🚺 Downloads<br>🗐 Recent Places 🗉 | Name                | Date<br>2/1/2007 8:55 AM               | Tags              | Size       |
| Sex F                                                                                                    | 🕞 Libraries                      | TPWD_Logo.jpg       | 8/15/2013 9:15 AM                      |                   | 1          |
| Age at Death 32 mo.                                                                                                    | Documents Music                  | TPWD_Logo_B&W       | 8/15/2013 9:09 AM<br>3/19/2012 9:07 AM |                   |            |
| Upload CWD test result file                                                                                                    | Pictures Videos                  | in notogoiping      | 5,15,2012 5167 7 411                   |                   |            |
| Browse                                                                                                    | Computer                         |                     |                                        | * *)              |            |
| Upload Cancel                                                                                                    | riie.                            | name: TPWD_Logo.par | All Plan                               | Canc              | :el        |
| TEXAS<br>Person Service Constraints and Wildlife Department, 4200 Smith School Road, Austin, TX 78744<br>Toll Free: (800) 792-1112, Austin: (512) 389-4800<br>Content of this site © Texas Parks and Wildlife Department unless otherwise noted.<br>If you have trouble using this website, contact <u>twims@towd texas.gov</u> . |                                  |                     | Version prod                           | 1.60.0 11/14/2013 | 3 02:28 PM |

- 6. When a test report file is successfully uploaded for a breeder deer, the "Date of Results" and "Test Results" columns will indicate "pending." Click "View" to open the document that was uploaded, and verify the information is accurate and complete.
- **7.** Deer Breeder Program staff will review the CWD test report and enter the results upon review of the Annual Report.
- 8. Once all CWD test reports have been uploaded, click "Submit and Return to Checklist."

| nnual Re                                             | eport - OD                          | BS Testing 2                            | 2811B                        |                                           |                                              |                                        |                        |                          |                       |                             |
|------------------------------------------------------|-------------------------------------|-----------------------------------------|------------------------------|-------------------------------------------|----------------------------------------------|----------------------------------------|------------------------|--------------------------|-----------------------|-----------------------------|
| innual Repo                                          | ort Checklist                       | >Breeder infor                          | mation                       | Facility Informat                         | ion >Designated                              | Agents                                 |                        |                          |                       |                             |
| ercent of Eli                                        | gible Deer Te                       | sted: 0 not detect                      | ed result                    | s / (0 eligible deer                      | tested + 12 eligibl                          | e deer not tested) =                   | 0.0%                   |                          |                       |                             |
| CVVD Sta                                             | tus: Move                           | ment Qualit                             | lea                          |                                           | an san an an an an an an an an an an an an a |                                        |                        |                          |                       |                             |
| All eligible d                                       | eaths with CV                       | VD test results: 0                      | Tested E                     | ligible Mortalities, I                    | Not Detected Resu                            | Its, Inconclusive Resu                 | alt <b>U</b>           |                          |                       |                             |
| All eligible d                                       | eaths without                       | CWD test results                        | : 12 Non-                    | Tested Eligible Mo                        | rtalities [show/hid                          | ie]                                    |                        |                          |                       |                             |
| Species +                                            | Unique # •                          | Breeder's ID *                          | Sex *                        | Date of Death •                           | Age at Death •                               | Date of People                         | Test Results #         | Sent For Testing •       | Upload Results        | Sample Submission Fo        |
| WT                                                   | 01LC                                |                                         | F                            | 03/01/2013                                | 44 mo.                                       | pending                                | pending                | No                       | View                  | PDF                         |
| WT                                                   | 4G6R                                | Yellow 10                               | м                            | 12/31/2010                                | 77 mo.                                       | pending                                | pending                | No                       | View                  | PDF                         |
| WT                                                   | CTF5                                | White 10                                | F                            | 01/16/2009                                | 32 mo.                                       | n/a                                    | n/a                    | No                       | Upload                | PDF                         |
| wт                                                   | GCVK                                | White 12                                | F                            | 06/02/2013                                | 47 mo.                                       | n/a                                    | n/a                    | No                       | Upload                | PDF                         |
| WT                                                   | H198                                |                                         | F                            | 02/01/2011                                | 32 mo.                                       | n/a                                    | n/a                    | No                       | Upload                | PDF                         |
| WT                                                   | H19F                                | Blue 3                                  | F                            | 01/02/2010                                | 18 mo.                                       | n/a                                    | n/a                    | No                       | Upload                | PDF                         |
| wT                                                   | JG98                                | garble                                  | м                            | 05/01/2011                                | 21 mo.                                       | n/a                                    | n/a                    | No                       | Upload                | PDF                         |
| WT                                                   | S004                                | 1                                       | F                            | 07/07/2009                                | 48 mo.                                       | n/a                                    | n/a                    | No                       | Upload                | PDF                         |
| WT                                                   | S005                                | 2                                       | м                            | 06/01/2009                                | 35 mo.                                       | n/a                                    | n/a                    | No                       | Upload                | PDF                         |
| WT                                                   | S006                                | 3                                       | F                            | 05/20/2009                                | 22 mo.                                       | n/a                                    | n/a                    | No                       | Upload                | PDF                         |
| WT                                                   | S007                                | 4                                       | F                            | 07/01/2009                                | 24 mo.                                       | n/a                                    | n/a                    | No                       | Upload                | PDF                         |
| WT                                                   | 5008                                | 5                                       | M                            | 12/14/2009                                | 29 mp.                                       | n/a                                    | n/a                    | No                       | Unload                | PDF                         |
|                                                      | 1.795.50                            |                                         |                              |                                           | 100000                                       |                                        |                        |                          |                       | Auditale                    |
| WT<br>All ineligible<br>Export                       | S008<br>deaths: 13 In<br>To Excel   | 5<br>eligible Mortalitie<br>Export to   | M<br>s <u>[show</u> ]<br>PDF | 12/14/2009                                | 29 mo.                                       | n/a                                    | n/a                    | No                       | Upload                | PDE                         |
| Informatic                                           | on for CME                          | Testing                                 |                              | rrect of that chang                       | es nave been enn                             | ered                                   | to Chee                | cklist                   | ノ                     |                             |
| Per Texas A                                          | dministrative (                     | Code 65 604 a fa                        | cility is m                  | ovement qualified it                      | f no CWD test res                            | ults of 'detected' hav                 | e been returned fr     | rom an accredited tes    | t facility for a bree | eder deer submitted from    |
| facility or at                                       | least one of th                     | e following criter                      | ia is satis                  | fied:                                     |                                              |                                        |                        |                          |                       |                             |
| (1) the facilit                                      | y is certified b                    | y the Texas Anin                        | al Health                    | Commission (TAH)                          | C) as having a CW                            | /D Monitored Herd Si                   | tatus of Level A or    | higher;                  |                       |                             |
| <ul><li>(2) less than</li><li>(3) CWD test</li></ul> | five eligible b<br>t results of 'no | reeder deer morte<br>t detected' have l | alities hav<br>been retu     | re occured within t<br>rned from an accre | he facility as of Mi<br>edited test facility | ay 23, 2006; or<br>on a minimum of 209 | 6 of all eligible bree | eder deer mortalities of | occuring within the   | e facility as of May 23, 20 |
|                                                      |                                     |                                         |                              |                                           |                                              |                                        |                        |                          |                       |                             |
|                                                      |                                     |                                         |                              |                                           |                                              |                                        |                        |                          |                       |                             |

#### Submitting the Annual Report:

- 1. The option to submit the annual report will not become available until each section of the checklist has been completed. Completed sections will display a green check mark.
- 2. When each section has been completed, click "Submit Report."

\*<u>Note:</u> If there are overdue transfer permits associated with the facility, an error message will be displayed after clicking "Submit Report." Overdue transfer permits must be completed before the annual report can be submitted. The completed checklist will be saved so that the "Transfer Permit" tab can be visited without losing any work. Complete any overdue transfer permits and return to the Breeder Permit page. An option to "Continue Annual Report" will be available next to the appropriate Facility ID. Click "Continue Annual Report" to return to the annual report checklist. Click "Submit Report."

| content TEXAS PAR                                                                                                    | KS AND WI | ILDLIFE    |                         |
|----------------------------------------------------------------------------------------------------|-----------|------------|-------------------------|
| exas Wildlife Information Management Services                                                                                                    |           |            | Main   My Profile   Lo  |
| cility Breeder Permit Transfer Permit Deer/Inventory Lookup Help                                                                                                    |           |            |                         |
|                                                                                                    |           |            |                         |
| reeder Permit Annual Report - ODBS Testing 2811B                                                                                                    |           |            |                         |
| Report Checklist<br>Review each section, update information as necessary. All sections must be checked complete.                                                                                                    | Completed |            |                         |
| Regulation Acknowledgement                                                                                                    | <         |            |                         |
| Breeder Information                                                                                                    | <         |            |                         |
| Facility Information                                                                                                    | <         |            |                         |
| Pen Information                                                                                                    | ✓         |            |                         |
| Agent Information                                                                                                    | ✓         |            |                         |
| Fawn Information                                                                                                    | ✓         |            |                         |
| Reconcile Inventory<br>(ALL births, deaths and transfer permits during this reporting period must be entered)                                                                                                    | ✓         |            |                         |
| Enter CWD Test Results                                                                                                    | ✓         |            |                         |
| Submit Report         Cancel Report           Texas Parks and Wildlife Department, 4200 Smith School Road, Austin, TX 78744           Toill Free: (800) 792-1112, Austin: (512) 389-4800           Content of this site, 80 Parase Parks and Wildlife Department unless otherwise noted |           |            |                         |
| ave trouble using this website, contact twims test@tpwd.texas.gov.                                                                                                    |           | Version be | ta 1.72.22503/18/201503 |

#### Submitting Payment for Permit Renewal Application:

- \*<u>Note:</u> If you have been issued a multi-year permit and your permit is not due to expire this year, no payment is required. However, if your permit is due to expire this year you must submit a permit renewal fee and the permit renewal application is not complete until payment is successfully submitted to TPWD.
- 1. The payment screen will not become available until the annual report checklist is completed and submitted.
- **2.** All current deer breeder facilities will receive the option to apply for a one year permit. If a facility is eligible to apply for a multi-year permit, the option to submit payment for a 3 or 5 year permit will also be available.
- **3.** If a multi-year option is available for the facility, click the appropriate selection to indicate the desired permit duration.
- 4. Payment can be made online with a credit card or by mail with a check or money order. Click the appropriate button to indicate your preferred payment method. Follow the instructions that appear to submit your payment.

\*<u>Note:</u> If you choose to pay online, pay careful attention to the customer information form that appears. You must enter your email in the appropriate location indicated in order to be sent a copy of the receipt. Make sure to also print the payment confirmation page that appears upon successful submission of payment.

\*<u>Note:</u> If you choose to submit payment by mail, it must be <u>received</u> at Texas Parks and Wildlife Headquarters by no later than May 15.

| Sk | ip to content         |                                                       |                                                    | TEXAS PA                                               | RKS AND WIL         | DLIFE      |          |                         |                    |
|----|-----------------------|-------------------------------------------------------|----------------------------------------------------|--------------------------------------------------------|---------------------|------------|----------|-------------------------|--------------------|
|    | Texas \               | Vildlife Informat                                     | tion Managemen                                     | t Services                                             |                     |            |          | Main   My               | y Profile   Logout |
|    | Facility              | Breeder Permit                                        | Transfer Permit                                    | Deer/Inventory Lookup                                  | Issue Tracking      | Report     | Person   | Administration          |                    |
|    | Breeder               | Permit Annual                                         | Report                                             |                                                        |                     |            |          |                         |                    |
|    | Your bree             | der permit is due fo                                  | or renewal. Please s                               | elect the permit duration y                            | ou are applying for | r and make | a paymen | t.                      |                    |
|    | I yea                 | r permit - \$200                                      |                                                    |                                                        |                     |            |          |                         |                    |
| (  | C 5 yea               | r permits - \$1000                                    |                                                    | )                                                      |                     |            |          |                         |                    |
|    | Pay O                 | nline Su                                              | ıbmit Payment By                                   | / Mail                                                 |                     |            |          |                         |                    |
|    | EXAS<br>RKS & Toll Fi | Parks and Wildlife D<br>ee: (800) 702 1112            | epartment, 4200 Smi<br>Austin: (512) 389-4801      | b ochool Road, Austin, TX 78                           | 3744                |            |          |                         |                    |
| W  | Conter<br>If you h    | nt of this site © Texas<br>ave trouble using this web | Parks and Wildlife De<br>site, contact twims test@ | partment unless otherwise no<br><u>pwd.texas.gov</u> . | ted.                |            | v        | ersion beta 1.63.39 04/ | 03/2014 09:30 AM   |

## Complete a Notification of Closure only if you do not intend to renew your deer breeder's permit.

#### **Close/Transfer Deer Breeder Facility:**

- 1. Click on the "Breeder Permit" tab.
- 2. Click on "Close/Transfer Ownership" next to the facility you wish to close.

|      |                   |                                              |           |                             |                    | TEXAS PAR            | RKS AND WILDLIF          |  |  |  |  |  |
|------|-------------------|----------------------------------------------|-----------|-----------------------------|--------------------|----------------------|--------------------------|--|--|--|--|--|
|      | Texas Wildli      | xas Wildlife Information Management Services |           |                             |                    |                      |                          |  |  |  |  |  |
|      | Facility Bree     | eder P                                       | ermit     | Transfer Perm               | nit Deer/Inv       | entory Lookup        |                          |  |  |  |  |  |
|      |                   |                                              |           |                             |                    |                      |                          |  |  |  |  |  |
|      | Breeder Per       | mit                                          |           |                             |                    |                      |                          |  |  |  |  |  |
|      | Facility Name     | FID                                          | County    | Permit Status               | Expiration Date    | Renewal Status       | Closure Status           |  |  |  |  |  |
|      | TPWD Special      | 2811B                                        | Travis    | Current Permit              | 06/30/2012         | Renewal Checklist    |                          |  |  |  |  |  |
|      | TPWD Special II   | 3531B                                        | Travis    | Current Permit              | 06/30/2012         |                      | Closure Checklist        |  |  |  |  |  |
|      | TPWD Special 1000 | 5210B                                        | Travis    | Current Permit              | 06/30/2013         | Renew Permit         | Close/Transfer Ownership |  |  |  |  |  |
|      |                   |                                              |           |                             |                    |                      |                          |  |  |  |  |  |
| TEX  | AS Texas Parks    | and Wi                                       | Idlife De | partment, 4200              | Smith School R     | oad, Austin, TX 787  | 44                       |  |  |  |  |  |
| WILD | Content of th     | is site (                                    | 9 Texas I | Parks and Wildlif           | e Department u     | nless otherwise note | ed.                      |  |  |  |  |  |
|      | If you have trou  | ble using                                    | this webs | ite, contact <u>twims t</u> | est@tpwd.texas.gov | <u>L</u> .           |                          |  |  |  |  |  |

- 3. Review the statement that appears; click "I Certify."
- **4.** A checklist will appear on the next page. Each section must be completed before you may submit the final notification of closure or transfer. Even if there are no changes to be made to a particular section of the checklist, all sections must be visited. If there are no changes to be made, click "Start" for that section, and then click the button labeled "Submit and ..." on the next screen that appears.
- **5.** Click "Start" in the Breeder Information section. Update any incorrect information, and fill in any missing information. Click "Submit and Go to Facility Information."
- 6. Update any incorrect Facility Information, and provide any missing information. All requested information must be provided, including total ranch acreage, current facility plat, facility address, and indication as to who is the property owner (changes are only required for out of date information or for information that was not already entered). Click "Submit and Enter Births."
- 7. Enter all births that occurred in your facility during the past reporting year that have not yet been entered. Once completed, or if there are no births to report, click "Submit and go to Reconcile Inventory."
- 8. Review and reconcile the Herd Inventory. Update individual deer information as necessary. To complete a Facility Closure, the final Herd Inventory must reflect that there are 0 deer in the facility. Breeder deer may only remain in the current inventory during a Facility Transfer. If a Facility Transfer is being requested, make sure that the inventory is 100% reconciled and exactly reflects the deer that are in the facility. Click "Submit and Enter CWD Tests."

#### (Continued) Close/Transfer Deer Breeder Facility:

- 9. Upload CWD test results for any mortalities that were tested and have not yet had results entered. Once completed, or if you have no test results to upload, click "Submit and Return to Checklist."
- **10.** If you are closing your facility and the Herd Inventory reflects that there are 0 deer in the facility, select the "Closure" option, and click "Submit Notification of Closure."
- **11.** If you are transferring the facility to a new owner, select the "Transfer" option and enter "New Property Owner Information." Click "Submit Notification of Closure."

|                                                                                                    | TEXAS PARKS AND WILDLIFE                                                                                                    |
|----------------------------------------------------------------------------------------------------|----------------------------------------------------------------------------------------------------|
| Texas Wildlife Information Management Services                                                                                                    | Maan   May Frankin   Lag                                                                                                    |
| Facility Breeder Permit Transfer Permit Deer/Inventory Lookup Help.                                                                                                    |                                                                                                    |
| Breeder Facility Closure - ODBS Testing 2811B                                                                                                    |                                                                                                    |
| Closure Checklist<br>Nevew each sector, update information as necessary. All sections must be checked complete.                                                                                                    | Completed                                                                                                    |
| Breeder Information                                                                                                    | ✓                                                                                                    |
| Eacility Information                                                                                                    | v                                                                                                    |
| Eaven Information                                                                                                    | •                                                                                                    |
| Reconcile Inventory<br>Review the current herd inventory for accuracy. Report all mortalities that have not been entered.                                                                                                    | V                                                                                                    |
| Enter CWD Test Results                                                                                                    | -                                                                                                    |
| Ransfor 💿                                                                                                    | I hereby declare that I am doloing the above-referenced Deer Breeder Faolity. If turthir contry that there are no deer in this faolity and that all deer previous/held in this faolity have been disposed of in accordance with<br>style regulations govering deer treeding operations. Alloched is my final herd inventory detailing the disposition of the deer. Understand that I am no longer authorized to possess or self while-failed deer or mule deer<br>from this facility. |
| New Property Owner Information: (fill out this section if this is a facility ownership transfer)                                                                                                    |                                                                                                    |
| New York                                                                                                    | Los fiame                                                                                                    |
| Driver's License Number                                                                                                    | brown moder moder                                                                                                    |
|                                                                                                    | tinal control da                                                                                                    |
| By clicking Submit you are validating that you are closing this facility.                                                                                                    | Submit Closure Notification Cancel Closure                                                                                                    |
| Texas Parks and Wildlife Department. 4200 Smith School Road, Austin, TX 78 744<br>Tail Free; (800) 782 1112, Austin (812) 389-4800<br>School Content of this Stee S Texas Parks and Wildlife Department unless otherwise noted.<br>Trych Inner Nouthe suing This weblin, school <u>Texas Texas Dep</u> | Veniur 241 2320-2315 19.1                                                                                                    |

\*<u>Note:</u> You cannot submit the Closure Notification until all five of the sections and subsections have been completed. Completed sections will display green check marks.

#### (Continued) Close/Transfer Deer Breeder Facility:

**12.** You will be notified via email once your facility closure or transfer has been processed.

\***Note:** You may leave the Notification of Closure checklist page at any time and all completed sections will be saved.

\*Note: If you are closing the facility entirely, all deer must be legally removed from the facility before a Notification of Closure can be submitted.